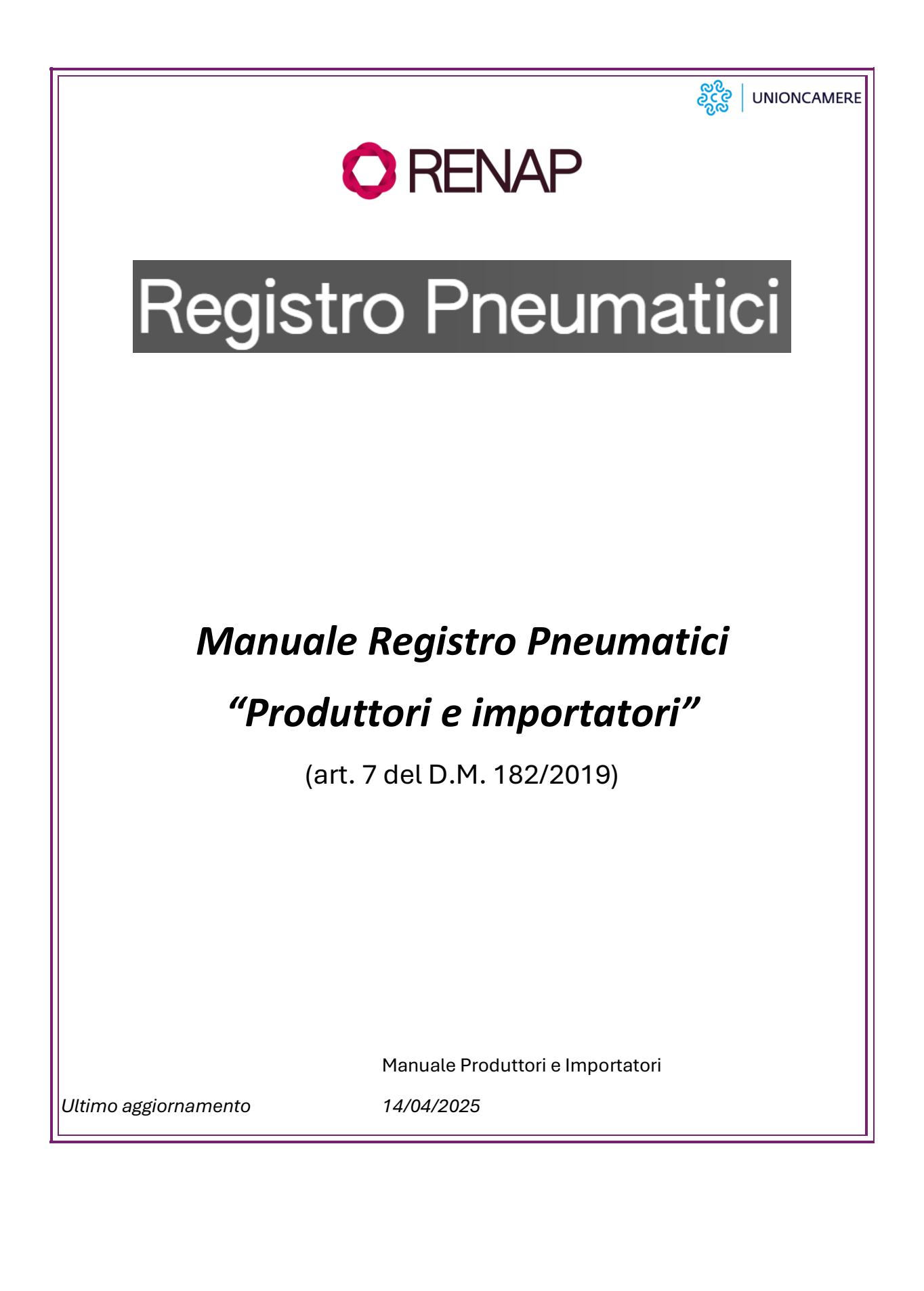

# Sommario

| 1 |       | Contenuto e Scopo del documento                        | 4   |
|---|-------|--------------------------------------------------------|-----|
| 2 |       | Destinatari del documento                              | 4   |
| 3 |       | Normativa di Riferimento                               | 4   |
|   | 3.1   | Decreto 19 novembre 2019, n. 182                       | 4   |
|   | 3.2   | Decreto 15 aprile 2024 n. 144                          | 5   |
|   | 3.3   | Decreto 16 aprile 2024 n. 147                          | 5   |
| 4 |       | Accesso all'area riservata Produttori/Importatori      | 5   |
| 5 |       | Creazione del profilo Produttori/Importatori           | 7   |
|   | 5.1   | Accreditamento soggetto                                | 7   |
|   | 5.2   | Individuazione persone incaricate                      | 8   |
| 6 |       | Pratica di Iscrizione Produttore/Importatore Nazionale | 9   |
|   | 6.1   | Anagrafica produttore                                  | .10 |
|   | 6.2   | Modalità di Gestione                                   | .11 |
|   | 6.2.1 | Adempimento in Forma Associata                         | .11 |
|   | 6.2.2 | Adempimento in Sistema individuale                     | .11 |
|   | 6.3   | Quantità pneumatici                                    | .13 |
|   | 6.4   | Controlli formali automatici                           | .13 |
|   | 6.5   | Stampa                                                 | .14 |
|   | 6.6   | Firma digitale                                         | 15  |
|   | 6.7   | Pagamenti                                              | .15 |
|   | 6.8   | Trasmissione                                           | .16 |
|   | 6.9   | Esito della pratica                                    | .17 |
| 7 |       | Pratica di Iscrizione Produttore Estero                | .17 |
|   | 7.1   | Anagrafica rappresentante autorizzato                  | .18 |
|   | 7.2   | Anagrafica produttore estero                           | .19 |
|   | 7.3   | Modalità di Gestione                                   | .19 |
|   | 7.3.1 | Adempimento in Forma Associata                         | 20  |
|   | 7.3.2 | Adempimento in Sistema individuale                     | 20  |
|   | 7.4   | Quantità pneumatici                                    | .22 |
|   | 7.5   | Controlli formali automatici                           | .22 |
|   | 7.6   | Stampa                                                 | 23  |
|   | 7.7   | Firma digitale                                         | .24 |
|   | 7.8   | Pagamenti                                              | .24 |

|   | 7.9  | Trasmissione                               | 25 |
|---|------|--------------------------------------------|----|
|   | 7.10 | Esito della pratica                        | 26 |
| 8 |      | Consultazione pratiche                     | 26 |
| 9 |      | Altre pratiche                             | 27 |
|   | 9.1  | Pratica di Variazione Produttore Nazionale | 27 |
|   | 9.2  | Pratica di Variazione Produttore Estero    | 27 |

| Versioni Versione/Release n°: | 1                                                     | Data Versione/Release: | 14/04/2025 |  |  |
|-------------------------------|-------------------------------------------------------|------------------------|------------|--|--|
| Nome documento:               | Manuale Registro Pneumatici. Produttori e importatori |                        |            |  |  |
| Descrizione modifiche:        | "prima emissione"                                     |                        |            |  |  |
| Motivazioni:                  | n.d.                                                  |                        |            |  |  |

# **1** CONTENUTO E SCOPO DEL DOCUMENTO

Il presente documento contiene le istruzioni da seguire per consentire ai produttori e importatori di pneumatici di effettuare l'accesso al Registro Pneumatici per la presentazione delle pratiche telematiche.

L'iscrizione al Registro Pneumatici è una procedura erogata esclusivamente tramite interfaccia web (applicazione web) che deve essere avviata dal portale del RENAP e accessibile all'indirizzo <u>www.renap.gov.it/it/registro-pneumatici</u>

Il Registro Pneumatici è organizzato in:

• area pubblica: dedicata alla consultazione della normativa di riferimento, ai manuali, alla documentazione e al supporto agli utenti.

• aree riservate dedicate ai diversi profili: produttori, forme associate di gestione ed Enti.

Per effettuare l'iscrizione i Produttori/Importatori accedono all'area riservata "Produttori".

### 2 DESTINATARI DEL DOCUMENTO

Il documento è rivolto ai produttori e importatori di pneumatici soggetti agli obblighi di gestione degli pneumatici fuori uso.

Per i produttori e gli importatori di pneumatici non aventi sede legale in Italia, anche neo-operanti, l'iscrizione è effettuata dal rappresentante autorizzato di cui all'articolo 2, comma 1, lettera m), del decreto del Ministro n. 182 del 2019. Il produttore o importatore non avente sede legale in Italia può designare con mandato scritto un rappresentante autorizzato inteso come la persona fisica, domiciliata nel territorio nazionale, o la persona giuridica, stabilita sul territorio nazionale, alla quale il produttore o l'importatore di pneumatici, anche neo-operante, non avente sede legale in Italia conferisce, senza che il Registro sia coinvolto, mandato con rappresentanza. I rappresentanti sono:

- i. imprese iscritte al Registro delle imprese
- ii. soggetto/organizzazione, in caso di soggetto non presente nel Registro delle imprese e titolare di Partita IVA

#### **3** NORMATIVA DI RIFERIMENTO

#### **3.1** DECRETO **19** NOVEMBRE **2019**, N. **182**.

Prevede che i produttori e gli importatori degli pneumatici adempiono all'obbligo di effettuare la gestione degli PFU, ai sensi degli artt. 228 e 183, comma 1, lettera g) del decreto legislativo 3 aprile 2006, n. 152, in forma individuale o in forma associata e disciplina, in modo dettagliato, le modalità con le quali produttori e importatori devono adempiere ai loro obblighi di gestione degli pneumatici fuori uso.

Lo stesso D.M. 182/2019 dispone, all'art. 7, l'istituzione, con apposito Decreto, del Registro informatico nazionale di produttori e importatori di pneumatici soggetti agli obblighi di gestione di PFU.

Il Registro deve permettere al Ministero dell'ambiente e della sicurezza energetica di raccogliere, in formato elettronico, i dati forniti dai produttori e importatori relativi all'immesso sul mercato nazionale dei prodotti e alle modalità con cui intendono adempiere ai propri obblighi di gestione.

# 3.2 DECRETO 15 APRILE 2024 N. 144

Definisce le modalità di iscrizione al "Registro nazionale dei produttori soggetti ad un regime di responsabilità estesa dei produttori" (di seguito "RENAP") e stabilisce le modalità di trasmissione delle informazioni per il funzionamento del Registro Pneumatici.

Il Registro si compone dei registri di filiera esistenti e di quelli che verranno istituiti.

L'iscrizione ai registri di filiera costituisce iscrizione al registro nazionale.

# 3.3 DECRETO 16 APRILE 2024 N. 147

Istituisce, presso il Ministero dell'ambiente e della sicurezza energetica, il "Registro informatico nazionale di produttori e importatori di pneumatici soggetti agli obblighi di gestione degli pneumatici fuori uso" (di seguito "Registro Pneumatici") ai sensi dell'articolo 7, comma 1, del Decreto 19 novembre 2019, n. 182, e stabilisce le modalità operative per il funzionamento del Registro Pneumatici.

Al Registro viene attribuito il compito di garantire la raccolta e la tenuta delle informazioni necessarie a verificare il rispetto delle prescrizioni del DM 182/2019 e il corretto trattamento dei PFU.

Vengono definite le modalità per il funzionamento del Registro Pneumatici e per la raccolta delle iscrizioni e delle comunicazioni annuali disciplinate dal DM 182/2019.

# 4 ACCESSO ALL'AREA RISERVATA PRODUTTORI/IMPORTATORI

L'accesso avviene dal portale RENAP cliccando sulla voce "Accesso Produttori" dal Registro Pneumatici, presente sotto la voce "Registri" nella homepage.

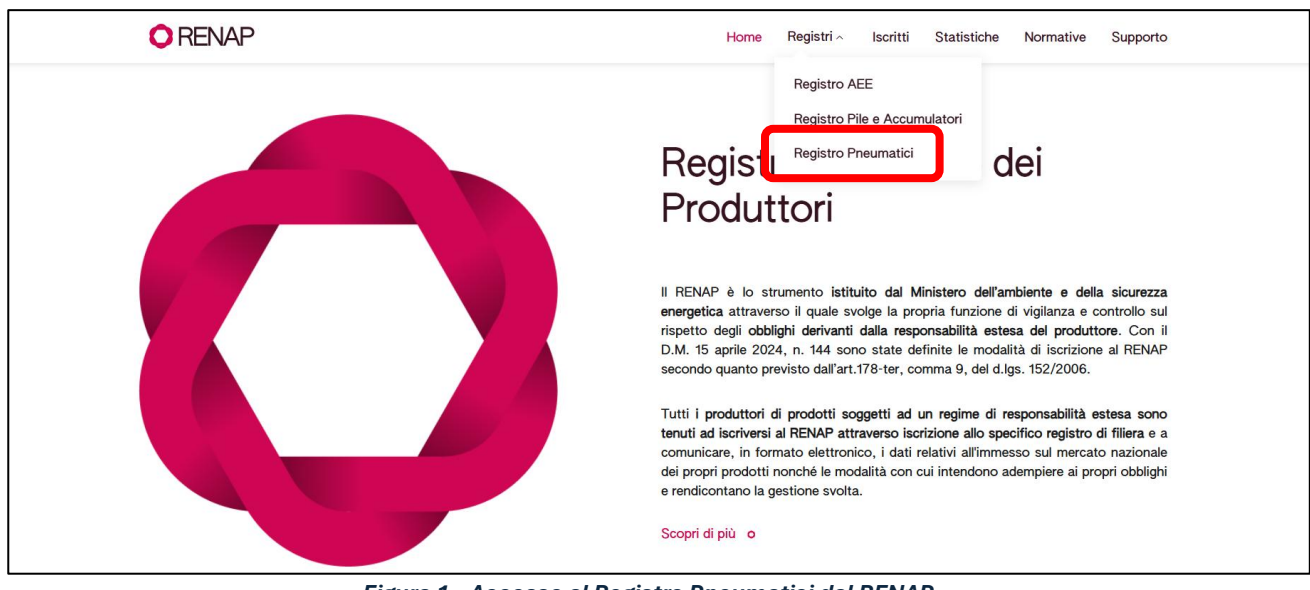

Figura 1 – Accesso al Registro Pneumatici dal RENAP

Si visualizza così l'area riservata Produttori.

| Registro Pne                                                                                                    | eumatici                                                                                                    |          |                                                                                             |
|----------------------------------------------------------------------------------------------------|----------------------------------------------------------------------------------------------------|----------|---------------------------------------------------------------------------------------------|
| Accedere                                                                                                    | Manuali e documentazione                                                                                                    | Supporto | FAQ                                                                                         |
| Accessi alle aree riserva<br>Al fine di adempiere agli obblighi di gestione d<br>D.M. 182/2019, i produttori e gli importatori di<br>Pneumatici.<br>L'iscrizione è effettuata, in via telematica, attr<br>di Commercio entro 60 giorri dalla comunicaz<br>Registro Pneumatici e nel sito istituzionale del<br>La scrivania personale è accessibile, con dispr<br>autenticazione del legale rappresentante o di a<br>Le funzioni disponibili nella scrivania sono le s<br>• Nuova Pratica: serve a presentare una nuo<br>cancellazione | te<br>egli pneumatici fuori uso di cui all'art. 3, comma 1 del<br>pneumatici sono tenuti ad iscriversi al Registro<br>averso il portale messo a disposizione dalle Camere<br>ione dell'apertura delle iscrizioni, pubblicata sul<br>Ministero dell'ambiente.<br>esitivo di firma digitale dotata di certificato di<br>ltro soggetto delegato.<br>eguenti:<br>va pratica di iscrizione, di variazione o di<br>per presentare le Comunicazioni previste dal D.M. |          | Accesso produttori 7<br>Accesso produttori 7<br>Accesso forme associate 7<br>Accesso enti 7 |
| 182/2019 <ul> <li>Archivio Pratiche: serve per consultare l'ele</li> <li>Visure: contiene le visure aggiornate e l'atte</li> </ul>                                                                                                    | nco delle pratiche presentate<br>stato di iscrizione                                                                                                    |          |                                                                                             |

Figura 2 – Accesso all'area riservata "Produttori"

L'accesso all'area produttori richiede l'autenticazione dell'utente mediante la propria identità digitale.

L'accesso può essere effettuato da:

- una persona fisica attraverso il proprio dispositivo di identità digitale (SPID persona fisica, SPID per uso professionale persona fisica, CNS, CIE);
- una persona fisica che utilizza un dispositivo di identità digitale riferito alla persona giuridica (SPID persona giuridica o SPID ad uso professionale per la persona giuridica).

Ai fini dell'autenticazione sono accettati tutti i tipi di dispositivi SPID, riferiti a persona fisica o giuridica anche ad uso professionale, per i quali sia stato abilitato il livello di sicurezza<sup>1</sup>.

| Accesso ai servizi - PFU - Produttori                                                                                                    |  |  |  |  |  |  |  |
|----------------------------------------------------------------------------------------------------|--|--|--|--|--|--|--|
| 혽 SPID 🚯 CIE 🧮 CNS                                                                                                    |  |  |  |  |  |  |  |
| <b>SPID</b> è il sistema di accesso che consente di utilizzare, con un'identità digitale unica, i servizi online della Pubblica<br>Amministrazione e dei privati accreditati. Se sei già in possesso di un'identità digitale, accedi con le credenziali del<br>tuo gestore. Se non hai ancora un'identità digitale, richiedila ad uno dei gestori. |  |  |  |  |  |  |  |
| Persona Fisica 😰 Persona Giuridica                                                                                                    |  |  |  |  |  |  |  |
| Permette l'accesso con le tipologie SPID:                                                                                                    |  |  |  |  |  |  |  |
| <ul> <li>Persona Fisica;</li> <li>Persona Fisica uso professionale.</li> </ul>                                                                                                    |  |  |  |  |  |  |  |
|                                                                                                    |  |  |  |  |  |  |  |
| Maggiori informazioni su SPID<br>Non bai SPID2 Entra con SPID                                                                                                    |  |  |  |  |  |  |  |
| sped AgID Agenzia per<br>Italia Digitale                                                                                                    |  |  |  |  |  |  |  |

Figura 3 – Accesso ai servizi

<sup>&</sup>lt;sup>1</sup> SPID livello 2: permette l'accesso con le credenziali SPID di livello 1 e la generazione di un codice temporaneo di accesso OTP (one time password) o l'uso di un'APP fruibile da smartphone o tablet

Preliminarmente l'utente deve prendere visione dell'informativa privacy.

| Inf | Informativa Privacy          |        |  |  |  |  |  |  |
|-----|------------------------------|--------|--|--|--|--|--|--|
|     | Assistenza TESTO DA DEFINIRE |        |  |  |  |  |  |  |
|     |                              | Chiudi |  |  |  |  |  |  |

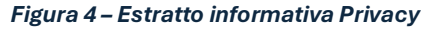

# 5 CREAZIONE DEL PROFILO PRODUTTORI/IMPORTATORI

La prima operazione che deve essere effettuata è la creazione del profilo produttore o importatore tramite "Accreditamento soggetto". Per la creazione del profilo è necessario che il primo accesso, da effettuarsi seguendo quanto riportato al precedente capitolo 4, deve essere effettuato da utenti che rappresentano il produttore o l'importatore.

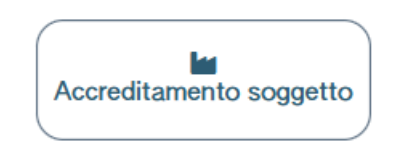

Figura 5 – Creazione profilo soggetto

### 5.1 ACCREDITAMENTO SOGGETTO

L'utente - che rappresenta il produttore o l'importatore - deve selezionare uno dei seguenti profili:

- Impresa, in caso di produttore, importatore o rappresentante autorizzato di produttore estero presente nel Registro delle imprese.
- altro soggetto/organizzazione, in caso di soggetto non presente nel Registro delle imprese e titolare di Partita IVA.

La procedura di accreditamento varia in relazione al profilo del produttore/importatore, come di seguito riportato.

 Impresa: l'utente deve inserire il codice fiscale dell'impresa che intende rappresentare all'interno del Registro Pneumatici. Il Registro Pneumatici verifica, mediante interconnessione con il Registro Imprese, che l'impresa individuata dal codice fiscale indicato sia iscritta ed attiva e che l'utente, titolare dell'identità digitale che ha effettuato accesso all' "area produttori", risulti tra le persone con poteri nella visura del Registro Imprese. In caso di esito positivo della verifica, l'utente è accreditato e la configurazione completata. L'utente che ha effettuato l'accesso può quindi operare sul Registro Pneumatici per conto del produttore o dell'importatore. Se, invece, la verifica ha esito negativo l'utente non può essere accreditato e non può proseguire. Questo avviene, ad esempio, se l'utente non risulta tra le persone con poteri nella visura del Registro Imprese.

| Accre   | dita nuovo produttore                                                                                                    |   |                                                                                                    | ×        |
|---------|----------------------------------------------------------------------------------------------------|---|----------------------------------------------------------------------------------------------------|----------|
| Profilo | Impresa<br>Produttore, Importatore, Rappresentante autorizzato<br>di produttore estero iscritti al Registro Imprese                              | ۲ | Codice fiscale*                                                                                                    |          |
|         | Altro soggetto / organizzazione<br>Rappresentante autorizzato di produttore estero non<br>iscritto al Registro Imprese e titolare di Partita IVA |   | INFORMAZIONE Mediante interconnessione con il Registro delle Imprese, viene individuata l'impresa e verificato se l'utente che ha fatto accesso compare, nella visu dell'impresa, tra le persone titolari di cariche che possono operare per conto dell'impresa. |          |
|         |                                                                                                    |   | Annulla                                                                                                    | Conferma |

Figura 6 – Accreditamento impresa e verifica del titolo di rappresentanza

"Altro soggetto/organizzazione" non presenti nel Registro delle imprese: l'utente deve fornire obbligatoriamente il codice fiscale, la partita iva e l'indirizzo PEC. I dati inseriti vengono verificati in tempo reale con l'Anagrafe Tributaria e con l'Indice Nazionale degli Indirizzi di Posta Elettronica Certificata di imprese e professionisti (INI PEC). Verificato l'indirizzo, il Registro Pneumatici invia all'indirizzo PEC una comunicazione contenente la richiesta di conferma che il soggetto/organizzazione può operare come rappresentante autorizzato di produttore estero per gli adempimenti previsti dal D.M. 182/2019. L'organizzazione può confermare o respingere la richiesta; a seguito della conferma il soggetto/organizzazione è accreditato e la configurazione completata. In caso di respingimento della richiesta il soggetto/organizzazione non è accreditato e l'utente non può proseguire.

| Accre   | dita nuovo produttore                                                                                                    |   |                    |                                                                                                    |                                                                                                    | ×   |
|---------|----------------------------------------------------------------------------------------------------|---|--------------------|----------------------------------------------------------------------------------------------------|----------------------------------------------------------------------------------------------------|-----|
| Profilo | Impresa<br>Produttore, Importatore, Rappresentante autorizzato<br>di produttore estero iscritti al Registro Imprese                              | 0 | Identificativo Pro | Codice fiscale*                                                                                                    | Partita Iva*                                                                                                    | _   |
|         | Altro soggetto / organizzazione<br>Rappresentante autorizzato di produttore estero non<br>iscritto al Registro Imprese e titolare di Partita IVA | ۲ | duttore            | ndirizzo PEC*<br>INFORMAZIONE<br>Inserire il codice fiscale, la partita IVA e la PEC del soggetto / organizzazione.<br>I dati inseriti saranno verificati mediante interoperabilità con l'Anagrafe Tributaria e<br>indirizzi di Posta Elettronica Certificata di imprese e professionisti).<br>All'indirizzo PEC indicato sarà inviata una mail che consente di confermare il ricono | e l'indirizzo PEC validato dal servizio INI-PEC (indice nazionale degli<br>scimento e l'attivazione del produttore corrente. |     |
|         |                                                                                                    |   |                    |                                                                                                    | (Annulla) Confe                                                                                                    | rma |

Figura 7- Accreditamento altro soggetto/organizzazione

Completata la configurazione del soggetto (Impresa o altro soggetto/organizzazione), l'utente può:

- abilitare una o più persone (incaricati) che opereranno sul Registro Pneumatici per conto del produttore/importatore;
- iscrivere il produttore/importatore al Registro Pneumatici. È possibile che, per uno stesso produttore/importatore, vi siano più persone identificate come rappresentanti.

# 5.2 INDIVIDUAZIONE PERSONE INCARICATE

L'incaricato è una persona fisica che accede al Registro Pneumatici, come utente, per conto del soggetto accreditato per il produttore/importatore. L'incaricato può essere una persona interna o esterna al produttore/importatore e non necessariamente deve essere un soggetto con titolo di rappresentanza. Per abilitare uno o più incaricati l'utente deve utilizzare la funzione "Accreditamento soggetto" presente nella Home.

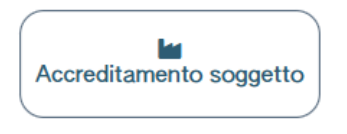

Figura 8 – Creazione profilo soggetto

Per inserire i nominativi degli incaricati l'utente, rappresentante del produttore/importatore, deve utilizzare la voce "Nuovo Incaricato".

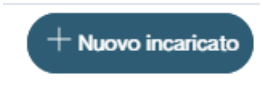

Figura 9 – Inserimento incaricati

### N.B. Un incaricato non può abilitare a sua volta altri incaricati (sub-incaricati)

Il soggetto accreditato per il produttore/importatore può eliminare o sospendere in qualsiasi momento un incaricato precedentemente abilitato utilizzando le icone (a) (iii) poste a destra del nominativo.

Ciascun incaricato accede al Registro Pneumatici con il proprio dispositivo di autenticazione digitale secondo le modalità sopra descritte. Per consultare l'elenco degli incaricati abilitati ad operare per un produttore/importatore è necessario accedere alla funzione "Accreditamento soggetto" e cliccare sull'icona posta a destra del nominativo del produttore/importatore.

# 6 PRATICA DI ISCRIZIONE PRODUTTORE/IMPORTATORE NAZIONALE

Per compilare la pratica di iscrizione al Registro Pneumatici, l'utente accreditato per il produttore/importatore o suo incaricato, deve utilizzare la voce "Iscrizione produttore/importatore nazionale".

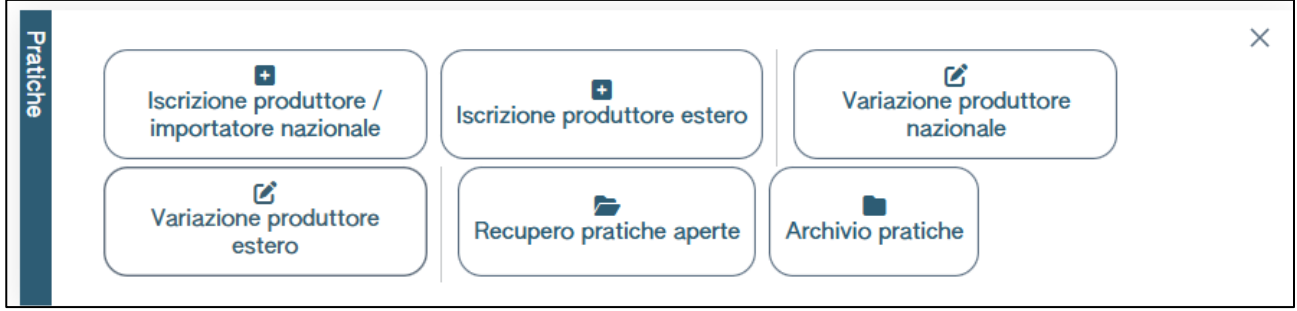

Figura 10 – Iscrizione produttore/importatore nazionale

La pratica di iscrizione è una procedura guidata che si compone di diversi passaggi.

L'utente è informato in ogni momento della fase in cui si trova, seguendo lo stato (barra di progressione) in alto nella pagina.

Se l'utente interrompe la compilazione, la pratica viene comunque salvata anche se non completa ed è contraddistinta dallo stato "in compilazione". In un momento successivo l'utente può riprenderla per completarla e quindi trasmetterla.

L'utente deve preliminarmente selezionare dall'elenco, il produttore/importatore per conto del quale intende presentare la pratica. Questa scelta è necessaria in quanto un utente potrebbe essere stato incaricato ad accedere al Registro Pneumatici da più produttori/importatori.

Se il produttore/importatore, per il quale l'utente intende presentare la pratica, non è presente in elenco le cause possono essere: a) l'utente non si è qualificato come soggetto accreditato per rappresentare il produttore/importatore tramite la funzione "Accreditamento soggetto" oppure b) non è stato ancora abilitato in qualità di incaricato.

| Home / Pratica di Iscrizio                                                                                                    | ne                                                                                |                                                                      |                                                                        |                                             |                                              |                                           |                      |                       |  |
|----------------------------------------------------------------------------------------------------|-----------------------------------------------------------------------------------|----------------------------------------------------------------------|------------------------------------------------------------------------|---------------------------------------------|----------------------------------------------|-------------------------------------------|----------------------|-----------------------|--|
| Selezione produttore                                                                                                    | Anagrafica produttore                                                             | Modalità gestione                                                    | Quantità pneumatici                                                    | Controllo                                   | Stampa                                       | Firma                                     | Pagamento            | Trasmissione          |  |
| Produttore 03991350376 - 'ECOCERVED SOCIETA' CONSORTILE A RESPONSABILITA' LIMITATA', O IN BREVE 'ECOCERVED S.C.A.R.L.'  () Selezionare il produttore / importatore per cui si presenta la pratica, poi cliccare avanti per proseguire nella compilazione. |                                                                                   |                                                                      |                                                                        |                                             |                                              |                                           |                      |                       |  |
| Se il produttore no<br>Si possono verifica                                                                                                    | n è presente in lista?<br>are 2 casi:                                             |                                                                      |                                                                        |                                             |                                              |                                           |                      |                       |  |
| l'utente non é s     l'utente, rappre                                                                                                    | stato abilitato ad operare sul Registro<br>esentante del produttore, non ha provi | in qualità di incaricato per con<br>veduto ad effettuare l'accredita | to del produttore. In questo caso<br>amento tramite la funzione Accreo | il rappresentante de<br>litamento soggetto. | ve accedere al Regis<br>In questo caso acced | tro e abilitarlo<br>dere alla funzione "A | ccreditamento Sogget | to" disponibile nella |  |
| Home                                                                                                    |                                                                                   |                                                                      |                                                                        |                                             |                                              |                                           |                      |                       |  |
|                                                                                                    |                                                                                   |                                                                      |                                                                        |                                             |                                              |                                           |                      |                       |  |
| Torna alla Home                                                                                                    | < Indietro                                                                        |                                                                      |                                                                        |                                             |                                              |                                           |                      | Avanti >              |  |

Figura 11 – Selezione produttore/importatore nazionale

### 6.1 ANAGRAFICA PRODUTTORE

Quando l'utente ha selezionato il produttore/importatore, si attiva la sezione Anagrafica produttore (come indicato dalla barra di progressione). Nella sezione sono presenti le informazioni, acquisite dal Registro Pneumatici, disponibili nel Registro imprese. L'utente può inserire le eventuali informazioni mancanti.

In particolare, l'utente dovrà specificare se è neo-operante (quindi selezionare la voce "Primo anno di attività" ed inserire la data di inizio attività), se immette sul mercato nazionale quantitativi di penumatici inferiori a 200 tonnellate annue, se si vuole iscrivere come Produttore e/o Importatore e l'eventuale piattaforma di commercio utilizzata per la vendita a distanza. I dati obbligatori sono contrassegnati con un asterisco (\*).

| Ana    | Codice fiscale*                               | Partita Iva                                      | Denominazione*                                                               |                                                                                               |                 |          |   |  |  |  |
|--------|-----------------------------------------------|--------------------------------------------------|------------------------------------------------------------------------------|-----------------------------------------------------------------------------------------------|-----------------|----------|---|--|--|--|
| grafic | 03991350376                                   | 04527551008                                      | "ECOCERVED SOCIETA' CONSORTILE A RESPONSABILITA' LIMITATA", O IN BREVE "ECOC | "ECOCERVED SOCIETA' CONSORTILE A RESPONSABILITA' LIMITATA", O IN BREVE "ECOCERVED S.C.A.R.L." |                 |          |   |  |  |  |
| **     | CCIAARea*                                     | NRea*                                            | Indirizzo PEC*                                                               | Indirizzo PEC*                                                                                |                 |          |   |  |  |  |
|        | RM                                            | 778272                                           | AMMINISTRAZIONE.ECOCERVED@PEC.IT                                             |                                                                                               |                 | Telefono |   |  |  |  |
|        |                                               |                                                  |                                                                              |                                                                                               |                 |          |   |  |  |  |
|        | Primo anno di attività                        | 8=                                               | Immette sul mercato quantitativi inferiori a 200 tonnellate annue            |                                                                                               | 8               | ר        |   |  |  |  |
|        | Produttore                                    |                                                  | Importatore                                                                  | Ø                                                                                             |                 |          |   |  |  |  |
| Piatt  | Il produttore immette sul mercato anche attra | iverso la vendita a distanza mediante piattaform | a di commercio elettronico                                                   |                                                                                               |                 |          | 8 |  |  |  |
| ATE    | Catalogo ATECO*                               | Codice ATECO*                                    | Descrizione ATECO*                                                           |                                                                                               |                 |          |   |  |  |  |
| 8      | ATECO2007                                     | 63.11.2                                          | Gestione database (attivita' delle banche dati)                              |                                                                                               |                 |          |   |  |  |  |
|        |                                               |                                                  |                                                                              |                                                                                               |                 |          |   |  |  |  |
| ş      | Nazione*                                      |                                                  | Provincia*                                                                   |                                                                                               | Comune*         |          |   |  |  |  |
| B      | ITALIA                                        | <b>~</b>                                         | ROMA                                                                         | ~                                                                                             | ROMA            |          | ~ |  |  |  |
| 86     | CAP*                                          | Indirizzo*                                       |                                                                              |                                                                                               |                 | Civico   |   |  |  |  |
|        | 00187 PIAZZA SALLUSTIO                        |                                                  |                                                                              |                                                                                               |                 | 21       |   |  |  |  |
|        |                                               |                                                  |                                                                              |                                                                                               |                 |          |   |  |  |  |
| Rap    | Nome*                                         |                                                  | Cognome*                                                                     |                                                                                               | Codice fiscale* |          |   |  |  |  |
| seid   | GIORGIA MARIA                                 |                                                  |                                                                              |                                                                                               |                 |          |   |  |  |  |
| Intar  |                                               |                                                  |                                                                              |                                                                                               |                 |          |   |  |  |  |
| 8      |                                               |                                                  |                                                                              |                                                                                               |                 |          |   |  |  |  |

Figura 12 – Dati anagrafici del produttore/importatore nazionale

# 6.2 MODALITÀ DI GESTIONE

Al passo successivo l'utente deve inserire la modalità con la quale intende adempiere agli obblighi di gestione degli pneumatici fuori uso scegliendo tra "Adempimento in forma associata" o "Adempimento in sistema individuale". Nel caso di adempimento in sistema individuale l'utente dovrà scegliere se l'adempimento è diretto o indiretto.

| Home / Pratica di Iscrizione            | 9                                                                     |                                             |                                               |                                        |                       |                                       |           |              |
|-----------------------------------------|-----------------------------------------------------------------------|---------------------------------------------|-----------------------------------------------|----------------------------------------|-----------------------|---------------------------------------|-----------|--------------|
| Selezione produttore $\lor$             | Anagrafica produttore $\lor$                                          | Modalità gestione                           | Quantità pneumatici                           | Controllo                              | Stampa                | Firma                                 | Pagamento | Trasmissione |
| Identificativo pratica<br>Denominazione | RM01-0010103<br>"ECOCERVED SOCIETA' CONS                              | Tipo pratica<br>ORTILE A RESPONSABILITA' LI | Pratica Iscr<br>MITATA", O IN BREVE "ECOCERVE | izione Produttore Naz<br>D S.C.A.R.L.* | zionale               |                                       |           |              |
|                                         | Adempimento in forma associata<br>Informazioni adempimento in forma a | O                                           |                                               | Ad                                     | lempimento in sisterr | na individuale<br>Into in sistema inc | O         |              |
| Torna alla Home                         | Elimina (Indietro                                                     |                                             |                                               |                                        |                       |                                       |           | Avanti >     |

Figura 13 – Scelta della modalità di gestione degli pneumatici fuori uso

#### 6.2.1 Adempimento in Forma Associata

In questo caso l'utente, dopo aver scelto la voce "Adempimento in forma associata" deve utilizzare la voce "Aggiungi forma associata di gestione".

+ Aggiungi forma associata di gestione

Figura 14 – Inserimento della Forma associata di gestione

Al passo successivo seleziona la Forma associata di gestione alla quale il produttore/importatore aderisce. <u>Se</u> nell'elenco non è presente alcuna Forma Associata la causa può essere solo legata al fatto che la Forma associata di gestione non ha ancora comunicato al Registro Pneumatici il produttore/importatore tra i suoi consorziati. In questo caso, il produttore/importatore dovrà contattare la Forma Associata a cui aderisce e richiedere la comunicazione al Registro Pneumatici. Solo dopo che la Forma associata avrà inserito il produttore/importatore tra i suoi consorziati, l'utente potrà procedere con l'iscrizione al Registro Pneumatici.

| Aggiungi forma associata di gestione | ×                |
|--------------------------------------|------------------|
| Forma associata                      |                  |
| [Scegli]                             | ~                |
|                                      |                  |
|                                      | Conferma Annulla |
|                                      |                  |

Figura 15 – Selezione della Forma associata di gestione

#### 6.2.2 Adempimento in Sistema individuale

In questo caso l'utente, dopo aver scelto la voce "Adempimento in sistema individuale" deve allegare (in formato pdf) il Progetto descrittivo di cui all'art. 5, comma 4, del D.M. 182/2019 o "Idonea documentazione" nel caso di produttori/importatori che immettono sul mercato quantitativi di pneumatici inferiori a 200 tonnellate annue. Indicare poi come intende svolgere le attività di raccolta, trasporto, stoccaggio e selezione, e recupero.

| Alegal                 | Progetto descrittivo<br>Nessun allegato caricato                                               | Adempimento in forma associata<br>Informacióni adempimento in forma associata | 0           | Dieu<br>Ester                     | Adempinente in kistema individuale<br>Informationi adempinente in kistema individuale<br>Institute massima di un allegato: 10.M9 Songli un film | ۰                                  |
|------------------------|------------------------------------------------------------------------------------------------|-------------------------------------------------------------------------------|-------------|-----------------------------------|----------------------------------------------------------------------------------------------------|------------------------------------|
| Records                | Raccolta<br>• Aquing Impress<br>Codice fiscale -<br>Nessun dato<br>organismal                  | Denominatione *                                                               | Indifizzo 1 | Sectore also gestori ambiental :  | N isotolore alto gestori antilental 1                                                                                                    | Data contratto con il produttore - |
| Trasporto              | Trasporto<br>Agglangi ingressa<br>Codice fiscale :<br>Nessur dato<br>O njes total              | Decominations -                                                               | indrizzo :  | Secione allo gestori ambientali : | N isototione alloo gestori ambientali :                                                                                                    | Data contratto con il produttore : |
| Stoocaggio e selezione | Stoccaggio e selezione<br>1 Aggiung impress<br>Codios fiscale :<br>Nessur dato<br>0 rg/s total | Denominatione ~                                                               | Inditazo :  | N. di autorizzatione :            | Rilaxiata dalforte :                                                                                                    | Data contratto con il produttore : |
| Recupero               | Recupero<br>+ Aggiungi impress<br>Codice fiscale *<br>Nessur dato<br>0 rghe total              | Danominatione *                                                               | indirizzo 1 | N. di autorizzatione :            | Riaciata dal'ente -                                                                                                    | Data contratto con il produttore 0 |

Figura 16 – Inserimento del Progetto descrittivo o dell'idonea documentazione delle attività di Raccolta, Trasporto, Stoccaggio e selezione, Recupero

Per ogni attività si dovrà selezionare la voce "Aggiungi impresa" ed indicare se la specifica attività sarà svolta con adempimento diretto o indiretto.

| Aggiu        | ingi impresa                                            |   |              | ×                |
|--------------|---------------------------------------------------------|---|--------------|------------------|
| Tipo adempin | Adempimento diretto<br>Informazioni adempimento diretto | 0 | Dati impresa |                  |
| nento        | Adempimento indiretto<br>Informazioni indiretto         | 0 |              |                  |
|              |                                                         |   |              | Conferma Annulla |

Figura 17 – Scelta del tipo di adempimento per le attività di Raccolta, Trasporto, Stoccaggio e selezione, Recupero

- in caso di adempimento diretto:
  - per le attività di Raccolta e Trasporto: il sistema verifica che il produttore/importatore sia iscritto all'Albo Nazionale dei Gestori Ambientali.
  - Per le attività di Stoccaggio e Recupero: il sistema richiede al produttore/importatore la tipologia di autorizzazione, gli estremi dell'autorizzazione, l'Ente che ha rilasciato l'autorizzazione, la data di rilascio e la data di scadenza dell'autorizzazione.
- In caso di adempimento indiretto: l'utente dovrà inserire il codice fiscale di una o più imprese che svolgono la specifica attività di raccolta, trasporto, stoccaggio e recupero e:
  - per le attività di Raccolta e Trasporto: il sistema verifica l'iscrizione all'Albo Nazionale dei Gestori Ambientali
  - Per le attività di Stoccaggio e Recupero: il sistema richiede la tipologia di autorizzazione, gli estremi dell'autorizzazione, l'Ente che ha rilasciato l'autorizzazione, la data di rilascio e la data di scadenza dell'autorizzazione.

Nel caso di adempimento indiretto dovrà essere indicata anche la data del contratto stipulato tra il produttore e l'impresa che effettua le attività di gestione.

| [Scegli]                                                                     |                |  |
|------------------------------------------------------------------------------|----------------|--|
| Estremi*                                                                     | Rilasciata da* |  |
|                                                                              | <br>[Scegli]   |  |
| Rilascio o rinnovo*                                                          | Scadenza*      |  |
| gg/mm/aaaa                                                                   | <br>gg/mm/aaaa |  |
| Allegato autorizzazione     Scegli un file Data contratto con il produttore* |                |  |
| aa/mm/aaaa                                                                   |                |  |

Figura 18 – Inserimento delle informazioni in caso di adempimento indiretto per le attività di Stoccaggio e selezione, Recupero

### 6.3 QUANTITÀ PNEUMATICI

Al passo successivo l'utente deve inserire le quantità di pneumatici immesse sul mercato o cedute nell'anno solare precedente ai sensi dell'art. 3, comma 8, del D.M. 182/2019.

Dovranno essere indicate le quantità distinte per categoria e tipologia di pneumatici ed espresse in tonnellate e numero di pezzi.

| Training and the state of the state of the s |                                        |                   |              |
|----------------------------------------------------------------------------------------------------|----------------------------------------|-------------------|--------------|
| Seeton kronina - Makara kronina - Makara kronina - Makara kronina - Makara kronina -                                                                                                    | Controllo Stampa                       | Firma Pagamento   | Trasmissione |
| Nervificarily pratica (2005/00103) Teo pratica Pro<br>Decominación (2002/00103) CONTRA CONSOLITA A INSPOSABILITA LATATALY, O INSPOSABILITA LATATALY, O INSPOSABILITA LA                                                                                                    | ratica Iscrizione Produttore Nazionale |                   |              |
| Quantità pneumatici                                                                                                    |                                        |                   |              |
| Categoria Toologia Tonnellate immesse sul mercato 7<br>"Plocoli                                                                                                    | Pezzi immessi sul mercato              | Tonnellate cedute | Pezzi ceduti |
| Tipologia 1[0-4,999 kg] 0                                                                                                    | 0                                      | 0                 | 0            |
| Tipclogia 2 (5-7,999 kg) 0                                                                                                    | 0                                      | 0                 | 0            |
| Tipologia 3 (6 - 12,999 kg) 0                                                                                                    | 0                                      | 0                 | 0            |
| Tpologia 4 [13-15,999 kg] 0                                                                                                    | 0                                      | 0                 | 0            |
| Tipotogia 5 (16 – 24,099 kg) 0                                                                                                    | 0                                      | 0                 | 0            |
| Tipekogia 6 [25-34.909 kg] 0                                                                                                    | 0                                      | 0                 | 0            |
| *Med Tectopia 7/35-54,999 kgl n                                                                                                    |                                        |                   |              |
| Tipodogia 8 (65-104,999 kg) 0                                                                                                    | 9                                      | 2                 | 9            |
| Tipologia 9 (105-154,999 kg) 0                                                                                                    | 0                                      | 0                 | 0            |
| Y Grand                                                                                                    |                                        |                   |              |
| Tpologia 10 (155-224,090 kg) 0                                                                                                    | 0                                      | 0                 | 0            |
| Tipologia 11 [225-314,999 kg] 0                                                                                                    | 0                                      | 0                 | 0            |
| Tipotogia 12 [315-224,999 kg] 0                                                                                                    | 0                                      | 0                 | 0            |
| Tipologia 13 [425-554,999 kg] 0                                                                                                    | 0                                      | 0                 | 0            |
| Tipologia 14 [555-704,999 kg] 0                                                                                                    | 0                                      | 0                 | 0            |
| Tipologia 15 (>705 kg) 0                                                                                                    | 0                                      | 0                 | 0            |
|                                                                                                    |                                        |                   |              |
| Ci Toma alla Home)                                                                                                    | Salva)                                 |                   | (Avanti >    |

Figura 19- Comunicazione delle quantità di pneumatici immesse sul mercato o cedute nell'anno solare precedente

Sulla base del quantitativo di pneumatici immessi sul mercato nell'anno solare precedente sarà calcolata la tariffa di cui all'art. 5 del Decreto 17 aprile 2024, n. 147 da versare al Registro Pneumatici al momento dell'iscrizione e, successivamente, entro il 31 gennaio di ogni anno, contestualmente alla presentazione della comunicazione di cui all'articolo 3, comma 8, del decreto del Ministro n. 182 del 2019.

#### 6.4 CONTROLLI FORMALI AUTOMATICI

Il sistema effettua, nel corso della compilazione della pratica di iscrizione, una serie di controlli sulla presenza, completezza e congruenza dei dati inseriti; a titolo esemplificativo e non esaustivo, se ne elencano alcuni:

- se il produttore/importatore risulta già iscritto;
- se esistono altre pratiche aperte (ma non ancora trasmesse);

- se non è stato inserito il progetto descrittivo o idonea documentazione in caso di adempimento in sistema individuale di gestione;
- se non sono state inserite le quantità di pneumatici immesse sul mercato.

Gli esiti dei controlli potranno essere di due tipi: errori o segnalazioni. Gli errori, se non sanati, impediscono all'utente di perfezionare la pratica di iscrizione. In entrambi i casi l'utente può sanare l'anomalia cliccando direttamente sul messaggio.

Nella scheda "Controllo" viene inoltre indicata la quota variabile del contributo annuale (tariffa di cui all'art. 5 del Decreto 17 aprile 2024, n. 147) da versare al momento dell'iscrizione.

| I | ① Sono state indicate 500 tonnellate di pneumatici immessi sul mercato. La quota variabile del contributo annuale associato a tale quantitativo è pari a 315,00 €. |           |
|---|----------------------------------------------------------------------------------------------------|-----------|
|   | Modalità gestione<br>Segnalazioni (non richiedono azioni da parte dell'utente).                                                                                    |           |
|   | Quantità pneumatici<br>Segnalazioni (non richiedono azioni da parte dell'utente).                                                                                  |           |
|   | Torna alla Home III Elimina ( Indietro                                                                                                    | (Avanti > |

Figura 20 – Esito controlli con errori e segnalazioni

Se la pratica risulta formalmente corretta è possibile proseguire.

| Home / Pratica di Iscrizione                                                                                                    |                                                                                                    |                                       |                       |           |        |       |           |              |  |  |
|----------------------------------------------------------------------------------------------------|----------------------------------------------------------------------------------------------------|---------------------------------------|-----------------------|-----------|--------|-------|-----------|--------------|--|--|
| Selezione produttore $\checkmark$                                                                                                    | Anagrafica produttore </th <th><u>Modalità gestione</u> <math>\checkmark</math></th> <th>Quantità pneumatici ~</th> <th>Controllo</th> <th>Stampa</th> <th>Firma</th> <th>Pagamento</th> <th>Trasmissione</th> | <u>Modalità gestione</u> $\checkmark$ | Quantità pneumatici ~ | Controllo | Stampa | Firma | Pagamento | Trasmissione |  |  |
| Identificativo pratica         RM01-0010/03         Tipo pratica         Pratica Iscrizione Produttore Nazionale           Denominazione         *ECOCERVED SOCIETA' CONSORTLE A RESPONSABILITA' LIMITATA", O IN BREVE "ECOCERVED S.C.A.R.L." |                                                                                                    |                                       |                       |           |        |       |           |              |  |  |
| ⊘ La pratica risulta form                                                                                                    | C La pratica risulta formalmente corretta.                                                                                                    |                                       |                       |           |        |       |           |              |  |  |
| Torna alla Home                                                                                                    | Elimina ( Indietro                                                                                                    |                                       |                       |           |        |       |           | Avanti >     |  |  |

Figura 21 – Esito positivo dei controlli

# **6.5 Stampa**

Completata positivamente la fase dei controlli, l'utente può stampare la bozza della pratica di iscrizione per un'ulteriore verifica, prima di procedere alla firma, al pagamento e alla trasmissione.

| Home / Pratica di Iscrizione            | 9                                                                                                    |                                              |                                                   |                                      |         |       |           |              |  |  |
|-----------------------------------------|----------------------------------------------------------------------------------------------------|----------------------------------------------|---------------------------------------------------|--------------------------------------|---------|-------|-----------|--------------|--|--|
| Selezione produttore $\checkmark$       | Anagrafica produttore </th <th>Modalità gestione V</th> <th>Quantità pneumatici V</th> <th>Controllo</th> <th>Stampa</th> <th>Firma</th> <th>Pagamento</th> <th>Trasmissione</th> | Modalità gestione V                          | Quantità pneumatici V                             | Controllo                            | Stampa  | Firma | Pagamento | Trasmissione |  |  |
| Identificativo pratica<br>Denominazione | RM01-0010103                                                                                                    | Tipo pratica<br>NSORTILE A RESPONSABILITA' L | Pratica Iscriz<br>JMITATA", O IN BREVE "ECOCERVED | ione Produttore Na:<br>D S.C.A.R.L.* | zionale |       |           |              |  |  |
|                                         | Bozza PDF della pratica                                                                                                    |                                              |                                                   |                                      |         |       |           |              |  |  |
| Per modificare la pra                   | ① Per modificare la pratica cliccare <i>indietro</i> oppure cliccare in corrispondenza dei titoli dei passi precedenti.                                                           |                                              |                                                   |                                      |         |       |           |              |  |  |
| Torna alla Home                         | Îlelimina (Indietro                                                                                                    |                                              |                                                   |                                      |         |       |           | (Avanti >    |  |  |

Figura 22 – Stampa

Se, consultando la bozza, l'utente riscontra degli errori, può tornare ai passi precedenti con la funzione "Indietro" integrando o modificando quanto necessario. Prima di procedere allo step successivo, all'utente viene richiesta un ulteriore conferma in merito alla veridicità delle informazioni inserite, alla loro correttezza e alla loro completezza. I dati trasmessi non saranno più modificabili ed eventuali errori o omissioni potranno essere rilevati dal Ministero dell'Ambiente e della Sicurezza Energetica nell'ambito delle attività di vigilanza e controllo di cui al d.lgs. 152/2006.

# 6.6 FIRMA DIGITALE

Per la firma l'utente deve scaricare la bozza della pratica generata in formato .pdf, firmare la stessa con il proprio software di firma digitale e quindi caricare sul Servizio il file firmato (con estensione .p7m).

| Home / Pratica di Iscrizione            |                                                                                                    |                                             |                                                  |                                           |                 |       |           |              |  |  |
|-----------------------------------------|----------------------------------------------------------------------------------------------------|---------------------------------------------|--------------------------------------------------|-------------------------------------------|-----------------|-------|-----------|--------------|--|--|
| Selezione produttore $\checkmark$       | <u>Anagrafica produttore</u> $\checkmark$                                                                                          | <u>Modalità gestione</u> $\vee$             | Quantità pneumatici ∨                            | $\underline{\text{Controllo}} \checkmark$ | <u>Stampa</u> ∨ | Firma | Pagamento | Trasmissione |  |  |
| Identificativo pratica<br>Denominazione | RM01-0010103<br>*ECOCERVED SOCIETA' C                                                                                              | Tipo pratica<br>ONSORTILE A RESPONSABILITA' | Pratica Iscri<br>LIMITATA", O IN BREVE "ECOCERVE | zione Produttore Nazio<br>D S.C.A.R.L.*   | nale            |       |           |              |  |  |
| (j) La firma digitale deve<br>Nota.     | La firma digitale deve essere intestata a una persona con potere di rappresentanza oppure all'identità dell'utente corrente.  Nota |                                             |                                                  |                                           |                 |       |           |              |  |  |
| 1 Scaricare il documento da             | firmare sul proprio computer (il file                                                                                              | scaricato non deve essere altera            | to in pessua modo)                               |                                           |                 |       |           |              |  |  |
| PDF della pratica                       | nimale sui proprie comparei (ii nie                                                                                                |                                             |                                                  |                                           |                 |       |           |              |  |  |
| 2. Firmare il documento scar            | icato con programma di firma indica                                                                                                | ato dal proprio fornitore della firn        | na digitale                                      |                                           |                 |       |           |              |  |  |
| 3. Selezionare il documento             | firmato 🕄                                                                                                    |                                             |                                                  |                                           |                 |       |           |              |  |  |
| Scegli un file                          | Scegli un file) Utilizzare la firma <i>in linea</i> tramite plugin di firma?                                                       |                                             |                                                  |                                           |                 |       |           |              |  |  |
| Torna alla Home                         | Elimina (Indietro                                                                                                    |                                             |                                                  |                                           |                 |       |           | Avanti >     |  |  |

Figura 23 – Firma

# 6.7 PAGAMENTI

In questa fase, l'utente deve procedere al versamento di:

- tassa di concessione governativa, pari a 168,00€;
- **imposta di bollo virtuale,** pari a 16,00€, a fronte della presentazione della pratica;
- contributo annuale, costituito da una quota fissa pari a 30,00€ e una quota variabile calcolata sulla base dei dati comunicati dal produttore/importatore relativamente alla quantità complessiva di pneumatici immessa sul mercato nell'anno precedente. Nel caso di produttori/importatori neo operanti è previsto il pagamento solo della quota fissa.

| æ      |                                  |          |       |                  |
|--------|----------------------------------|----------|-------|------------------|
| lepile | Voci pagamento                   | Importo  | Stato |                  |
| ĝ      | Imposta di bollo                 | 16,00 €  | €     | Vai al pagamento |
|        | Contributo annuale               | 219,00 € | €     | Vai al pagamento |
|        | Tassa di concessione governativa | 168,00 € | €     | Vai al pagamento |
|        | Totale                           | 403,00 € |       |                  |
|        |                                  |          |       |                  |

Figura 24 – Importi dovuti

Sulla base dei dati inseriti, il Registro Pneumatici calcola automaticamente gli importi dovuti.

Il contributo annuale e l'imposta di bollo vengono versati utilizzando esclusivamente la piattaforma PagoPA, Sistema nazionale per i pagamenti verso la Pubblica Amministrazione. Una volta effettuato il pagamento non sarà più possibile modificare la pratica. Il pagamento dell'imposta di bollo e del contributo annuale avviene con un unico versamento. La piattaforma PagoPA consente di effettuare direttamente il pagamento a) Online, tramite carta di credito o altre modalità previste dal prestatore di servizio di pagamento scelto., oppure b) Tramite avviso di pagamento utilizzando generato dal sistema.

| Modalità di pa | Dado PA o | Pagamento online<br>Paga online tramite carta di credito o altre modalità previste dal prestatore di servizio di pagamento scelto.                                                         | 0 |
|----------------|-----------|----------------------------------------------------------------------------------------------------|---|
| agamento       | Pagan     | Pagamento tramite avviso di pagamento<br>Paga, con l'avviso di pagamento generato dal sistema, presso le agenzie bancarie, sportelli ATM, tabacchierie e<br>ricevitorie, o uffici postali. | ۲ |

Figura 25 – Modalità di pagamento del contributo annuale e dell'imposta di bollo

L'utente può scegliere il soggetto al quale intestare la ricevuta di pagamento.

| Intestazio | Visualizz  | a tutte le intestazioni utilizza | ate 🛛 🔊                                                                                             |                                      |         |
|------------|------------|----------------------------------|----------------------------------------------------------------------------------------------------|--------------------------------------|---------|
| ne ricevut | Ricerca    | rca Righe per pagina _5 ×        |                                                                                                    |                                      |         |
| ŝ.         |            | Codice fiscale 0                 | Denominazione 0                                                                                     | Indirizzo                            | Email 0 |
|            | ۲          | 03991350376                      | "ECOCERVED SOCIETA' CONSORTILE A<br>RESPONSABILITA' LIMITATA", O IN BREVE<br>"ECOCERVED S.C.A.R.L." | PIAZZA SALLUSTIO 21, 00187 ROMA (RM) |         |
|            | 1 righe to | otali                            |                                                                                                    |                                      |         |

Figura 26 – Intestazione della ricevuta di pagamento

Il pagamento della **tassa di concessione governativa** (TCG) va effettuato tramite il conto corrente postale n. 8003 intestato a "Agenzia delle Entrate – Centro operativo di Pescara –Tasse concessioni governative con Codice tariffa 8617», indicando obbligatoriamente nella causale "Registro Pneumatici". Per la sola Sicilia il pagamento viene effettuato sul conto corrente 8904 intestato a "Agenzia delle entrate - Ufficio di Roma 2 – Centro Operativo Pescara – Tasse Concessioni Governative - Sicilia con Codice tariffa 8617" indicando obbligatoriamente nella causale "Registro Pneumatici".

Nel momento in cui si è in possesso dell'**attestato di pagamento** della TCG occorre rientrare nella pratica, caricare il file contenente l'attestato di pagamento della tassa di concessione governativa e proseguire con i passi successivi.

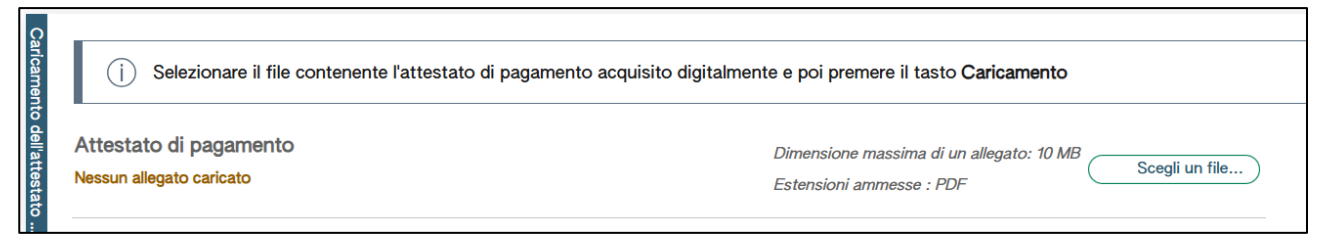

Figura 27 – Caricamento dell'attestato di pagamento della tassa di concessione governativa

# 6.8 TRASMISSIONE

Conclusa la fase di pagamento di tutti gli importi dovuti l'utente deve procedere alla trasmissione della pratica con la funzione Trasmetti pratica.

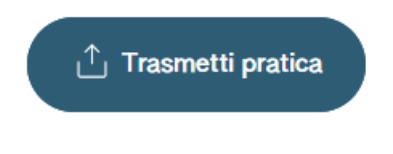

Figura 28 – Trasmissione della pratica

Una volta trasmessa la pratica, l'utente può consultare il riepilogo scaricando sia la pratica in formato pdf che la ricevuta.

| Ho      | Home / Dettaglio pratica                        |                                    |                                                      |                                 |                  |                           |  |  |  |  |
|---------|-------------------------------------------------|------------------------------------|------------------------------------------------------|---------------------------------|------------------|---------------------------|--|--|--|--|
| D       | Dettaglio pratica ( PDF dela pratica) Elicevuta |                                    |                                                      |                                 |                  |                           |  |  |  |  |
|         |                                                 |                                    |                                                      |                                 |                  | Espande tutto ~           |  |  |  |  |
| 0       | RM01-0010103 PRATICA ISCRIZIO                   | NE PRODUTTORE NAZIONALE (VALIDATA) |                                                      |                                 |                  | ^                         |  |  |  |  |
| Inform. | Data trasmissione<br>Utente PFU                 | 29/01/2025 18:00                   | Data creazione                                       | 29/01/2025 16:59                |                  |                           |  |  |  |  |
| genera  | Numero iscrizione                               | PFU250100006UC                     | Codice fiscale                                       | 03991350376                     |                  |                           |  |  |  |  |
| ≝.      | Denominazione                                   | *ECOCERVED SOCIETA' CONSORT        | ILE A RESPONSABILITA' LIMITATA", (<br>40 (DM) ITALIA | IN BREVE "ECOCERVED S.C.A.R.L." |                  |                           |  |  |  |  |
|         | indirizzo sede legale                           | FIAZZA SALLUSTIO, 21, 00187 ROP    |                                                      |                                 |                  |                           |  |  |  |  |
|         | Persona con rappresentanza                      |                                    |                                                      |                                 |                  |                           |  |  |  |  |
|         | Cognome e Nome                                  | GAROLA GIORGIA MARIA               |                                                      | Codice fiscale                  | GRLGGM78D67L219G |                           |  |  |  |  |
| 0       | ALLEGATI PRATICA                                |                                    |                                                      |                                 |                  | ^                         |  |  |  |  |
| ≧       |                                                 |                                    |                                                      |                                 |                  |                           |  |  |  |  |
| egati   | Nome File                                       | Tipo Allegato                      | Estensione                                           | Dimensione                      | Stato Allegato   |                           |  |  |  |  |
|         | Pagamento.pdf                                   |                                    | PDF                                                  | 54.47 KB                        | Nuovo            | 🕒 Visualizza              |  |  |  |  |
|         |                                                 |                                    |                                                      |                                 |                  |                           |  |  |  |  |
|         |                                                 |                                    |                                                      |                                 |                  | <u>^</u>                  |  |  |  |  |
|         | LINITE FOR LODE                                 |                                    |                                                      |                                 |                  | ~                         |  |  |  |  |
| ima     | Identificativo                                  | Denominazione                      |                                                      | Autorità di certificazione      |                  |                           |  |  |  |  |
| digit   |                                                 |                                    | _                                                    |                                 |                  |                           |  |  |  |  |
| 8       |                                                 |                                    |                                                      |                                 |                  | Scarica documento firmato |  |  |  |  |
|         |                                                 |                                    |                                                      |                                 |                  |                           |  |  |  |  |

Figura 29 – Dettaglio della pratica

La pratica di iscrizione viene inviata alla Camera di commercio competente cioè la Camera di commercio del Capoluogo di Regione o di Provincia Autonoma ove è iscritta la sede legale del produttore/importatore.

### 6.9 ESITO DELLA PRATICA

La pratica di iscrizione una volta trasmessa viene ricevuta e protocollata da parte della CCIAA competente. L'utente riceve, a mezzo PEC, una comunicazione che attesta l'avvenuta iscrizione e l'assegnazione del numero di iscrizione al Registro Pneumatici.

# 7 PRATICA DI ISCRIZIONE PRODUTTORE ESTERO

Come descritto al capitolo 2, per i produttori e gli importatori di pneumatici non aventi sede legale in Italia, anche neo-operanti, l'iscrizione è effettuata dal **rappresentante autorizzato** di cui all'articolo 2, comma 1, lettera m), del D.M. 182/2019. Il produttore o importatore non avente sede legale in Italia può designare con mandato scritto un rappresentante autorizzato inteso come la persona fisica, domiciliata nel territorio nazionale, o la persona giuridica, stabilita sul territorio nazionale, alla quale il produttore o l'importatore di pneumatici, anche neo-operante, non avente sede legale in Italia conferisce, senza che il Registro Pneumatici sia coinvolto, mandato con rappresentanza. Il rappresentante autorizzato può essere:

- i. impresa iscritta al Registro Imprese;
- ii. soggetto/organizzazione, in caso di soggetto non presente nel Registro delle imprese e titolare di Partita IVA

Per compilare la pratica di iscrizione al Registro Pneumatici, l'utente accreditato (come impresa o come ente/organizzazione) e quindi rappresentante autorizzato per il produttore estero o suo incaricato, deve utilizzare la voce "Iscrizione produttore estero".

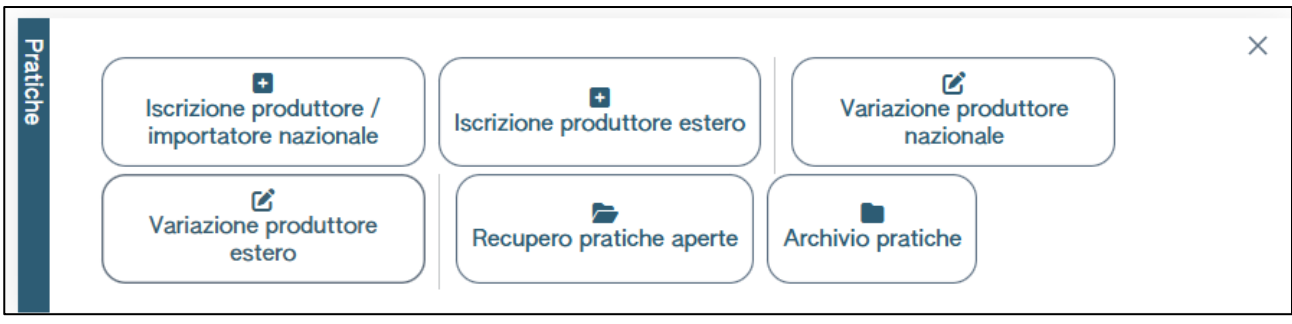

Figura 30 – Iscrizione produttore estero

La pratica di iscrizione è una procedura guidata che si compone di diversi passaggi.

L'utente è informato in ogni momento della fase in cui si trova, seguendo lo stato (barra di progressione) in alto nella pagina.

Se l'utente interrompe la compilazione, la pratica viene comunque salvata anche se non completa ed è contraddistinta dallo stato "in compilazione". In un momento successivo l'utente può riprenderla per completarla e quindi trasmetterla.

| Home / Pratica di Iscrizione esteri                                                                                                    |                           |                              |                   |                     |           |        |       |           |              |  |  |
|----------------------------------------------------------------------------------------------------|---------------------------|------------------------------|-------------------|---------------------|-----------|--------|-------|-----------|--------------|--|--|
| Selezione rappresentante                                                                                                    | Anagrafica rappresentante | Anagrafica produttore estero | Modalità gestione | Quantità pneumatici | Controllo | Stampa | Firma | Pagamento | Trasmissione |  |  |
| Rappresentante                                                                                                    |                           |                              |                   |                     |           |        |       |           |              |  |  |
| Rappresentante       [Segif]       •         Image: Segif is a sequence in produttore / importatore per cui si presenta la pratica, poi cliccare avanti per proseguire nella compilazione.<br>Se il produttore non è presente in lista?<br>Si possono verificare 2 casi:<br>• l'utente non è stato abilitato ad operare sul Registro in qualità di incaricato per conto del produttore. In questo caso il rappresentante deve accedere al Registro e abilitando         • futente, rappresentante del produttore, non ha provveduto ad effettuare l'accreditamento tramite la funzione Accreditamento soggetto. In questo caso accedere alla funzione "Accreditamento Soggetto" disponibile nella Home |                           |                              |                   |                     |           |        |       |           |              |  |  |
| (C'Torna alla Home) ( Indietro)                                                                                                    |                           |                              |                   |                     |           |        |       |           |              |  |  |

Figura 31 – Selezione del rappresentante autorizzato del produttore estero

L'utente deve preliminarmente selezionare dall'elenco, il rappresentante autorizzato del produttore estero per conto del quale intende presentare la pratica. Questa scelta è necessaria in quanto un utente potrebbe essere stato incaricato ad accedere al Registro Pneumatici come rappresentante autorizzato da più produttori esteri. Se il rappresentante autorizzato, che intende presentare la pratica per il produttore estero, non è presente in elenco le cause possono essere: a) l'utente non si è qualificato come soggetto accreditato per rappresentare il produttore estero tramite la funzione "Accreditamento soggetto" oppure b) non è stato ancora abilitato in qualità di incaricato.

# 7.1 ANAGRAFICA RAPPRESENTANTE AUTORIZZATO

Quando l'utente ha selezionato il rappresentante autorizzato, si attiva la sezione Anagrafica rappresentante" (come indicato dalla barra di progressione). Nella sezione sono presenti le informazioni, acquisite dal Registro Pneumatici, disponibili nel Registro imprese o verificati in Anagrafe Tributaria o con l'Indice Nazionale degli Indirizzi di Posta Elettronica Certificata di imprese e professionisti (INI PEC). L'utente può inserire le eventuali informazioni mancanti.

In particolare, l'utente dovrà specificare se è neo-operante (quindi selezionare la voce "Primo anno di attività" ed inserire la data) e se si vuole iscrivere come Produttore e/o Importatore. I dati obbligatori sono contrassegnati con un asterisco (\*).

| An                | agrafica rappresentante                           | Anagrafica produttore estero                 | Modalità gesti | one                                                                   | Quantità pneumatici                                         | Controllo                 | Stampa         | Firma | Pagamento    | Trasmissione                   |
|-------------------|---------------------------------------------------|----------------------------------------------|----------------|-----------------------------------------------------------------------|-------------------------------------------------------------|---------------------------|----------------|-------|--------------|--------------------------------|
| Ident             | ificativo pratica                                 | RM04-0010092                                 | Tip            | o pratica                                                             | Pratica Iso                                                 | rizione Produttore Estero |                |       |              |                                |
| Anagrafica        | Codice fiscale*<br>03991350376<br>CCIAARea*<br>RM | Parita Iva<br>04527551008<br>NRes*<br>778272 |                | Denominazione* "ECOCERVED SOCIE Indirizzo PEC* AMMINISTRAZIONE.I      | ETA' CONSORTILE A RESPONSABILITA' LIMIT<br>ECOCERVED®PEC.IT | Telefono                  | Telefono       |       |              |                                |
| ATECO             | Catalogo ATECO*<br>ATECO2007                      | Codice ATECO*<br>63.11.2                     |                | Descritions ATECO*<br>Gestions database (attivita' delle banche dati) |                                                             |                           |                |       |              |                                |
| Sede lag          | Nazione*                                          |                                              | ~              | Provincia*<br>ROMA                                                    |                                                             |                           | Comune*        |       |              | ~                              |
| jab               | CAP*<br>00187                                     | Indirizzo*<br>PIAZZA SALLUSTIO               |                |                                                                       |                                                             |                           |                |       | Civico<br>21 |                                |
| Rappresentante    | Nome*<br>GIORGIA MARIA                            |                                              |                | Cognome*                                                              |                                                             |                           | Codice fiscale |       |              |                                |
| Persona referente | Nome*<br>Email*                                   |                                              |                | Cognome*                                                              |                                                             |                           | Codice fisca   | ie*   | Telefono     |                                |
| -                 |                                                   |                                              |                |                                                                       |                                                             |                           |                |       |              | Aggiorna dati da Registro Impr |

Figura 32 – Dati anagrafici del Rappresentante autorizzato (l'immagine è relativa al caso di impresa)

### 7.2 ANAGRAFICA PRODUTTORE ESTERO

Nella sezione l'utente deve inserite tutte le informazioni relative al produttore estero da iscrivere al Registro Pneumatici.

In particolare, l'utente dovrà specificare se è neo-operante (quindi selezionare la voce "Primo anno di attività" ed inserire la data) e se si vuole iscrivere come Produttore e/o Importatore e l'eventuale piattaforma di commercio utilizzata per la vendita a distanza. I dati obbligatori sono contrassegnati con un asterisco (\*).

| Home / Pratica Iscrizione Produtto  | ore Estero                                          |                                     |                        |                 |        |       |           |              |
|-------------------------------------|-----------------------------------------------------|-------------------------------------|------------------------|-----------------|--------|-------|-----------|--------------|
| Anagrafica Rappresentante autorizza | to ~ <u>Anagrafica produttore estero</u>            | Modalità gestione                   | Quantità pneumatici    | Controllo       | Stampa | Firma | Pagamento | Trasmissione |
| Identificativo pratica              | VE04-0010197                                        | Tipo pratica                        | Pratica Iscrizione Pre | oduttore Estero |        |       |           |              |
| Nazione*<br>[Scegli]                | Codice fiscale / VAT Number*                        | Partita Iva                         | Denominazione*         |                 |        |       |           |              |
| Email*                              |                                                     |                                     | Telefono               |                 | _      |       |           |              |
| Primo anno di attività              | 8 Immette sul mercato quantitativi inf              | eriori a 200 tonnellate annue       | 8                      | ר               |        |       |           |              |
| Produttore                          | 8                                                   | 1                                   | Importatore            |                 |        |       |           |              |
| Il produttore immette sul mercat    | o anche attraverso la vendita a distanza mediante p | iattaforma di commercio elettronico | )                      |                 |        |       |           | 8            |
| Nazione*                            |                                                     |                                     |                        |                 |        |       |           |              |
| g [Scegli]                          |                                                     | ✓ Città*                            |                        |                 | _      |       |           |              |
| CAP*                                | Indirizzo*                                          |                                     |                        |                 |        |       | Civico    |              |
| Rapprase Nome*                      |                                                     |                                     | Cognome*               |                 |        |       |           |              |
| nian te                             |                                                     |                                     |                        |                 |        |       |           |              |

Figura 33 – Dati anagrafici del produttore estero

# 7.3 MODALITÀ DI GESTIONE

Al passo successivo l'utente deve inserire la modalità con la quale il produttore estero intende adempiere agli obblighi di gestione degli pneumatici fuori uso scegliendo tra "Adempimento in forma associata" o "Adempimento in sistema individuale". Nel caso di adempimento in sistema individuale l'utente dovrà scegliere se l'adempimento è diretto o indiretto.

| Home / Pratica di Iscrizione est<br>Anagrafica rappresentante ~ | eri<br>Anagrafica produttore estero ~                                         | Modalità gestione | Quantità pneumatici | Controllo           | Stampa                                             | Firma                                    | Pagamento | Trasmissione |
|-----------------------------------------------------------------|-------------------------------------------------------------------------------|-------------------|---------------------|---------------------|----------------------------------------------------|------------------------------------------|-----------|--------------|
| Identificativo pratica                                          | (RM04-0010092)                                                                | Tipo pratica      | Pratica Iscrizion   | e Produttore Estero |                                                    |                                          |           |              |
|                                                                 | Adempimento in forma associata<br>Informazioni adempimento in forma associata | 0                 |                     | Ade                 | mpimento in sistema ind<br>rmazioni adempimento ir | <b>ividuale</b><br>n sistema individuale | ,<br>,    |              |
| Torna alla Home 🗎                                               | Elimina) (< Indietro)                                                         |                   |                     |                     |                                                    |                                          |           | (Avanti >    |

Figura 34 – Scelta della modalità di gestione degli pneumatici fuori uso

#### 7.3.1 Adempimento in Forma Associata

In questo caso l'utente, dopo aver scelto la voce "Adempimento in forma associata" deve utilizzare la voce "Aggiungi forma associata di gestione".

+ Aggiungi forma associata di gestione

Figura 35 – Inserimento della Forma associata di gestione

Al passo successivo seleziona la Forma associata di gestione alla quale il produttore/importatore estero aderisce. Se nell'elenco non è presente alcuna Forma Associata la causa può essere solo legata al fatto che la Forma associata di gestione non ha ancora comunicato al Registro Pneumatici il produttore/importatore estero tra i suoi consorziati. In questo caso, il produttore/importatore estero dovrà contattare la Forma Associata a cui aderisce e richiedere la comunicazione al Registro Pneumatici. Solo dopo che la Forma associata avrà inserito il produttore/importatore estero tra i suoi consorziati. In questo caso, restero tra i suoi consorziati. Solo dopo che la Forma associata avrà inserito il produttore/importatore estero tra i suoi consorziati, l'utente potrà procedere con l'iscrizione al Registro Pneumatici.

| Aggiungi forma associata di gestione | ×                |
|--------------------------------------|------------------|
| Forma associata                      |                  |
| [Scegli]                             | *                |
|                                      |                  |
|                                      | Conferma Annulla |
|                                      |                  |

Figura 36 – Selezione della Forma associata di gestione

#### 7.3.2 Adempimento in Sistema individuale

In questo caso l'utente, dopo aver scelto la voce "Adempimento in sistema individuale" deve allegare (in formato pdf) il Progetto descrittivo di cui all'art. 5, comma 4, del D.M. 182/2019 o "Idonea documentazione" nel caso di produttori/importatori che immettono sul mercato quantitativi di pneumatici inferiori a 200 tonnellate annue. Indicare poi come intende svolgere le attività di raccolta, trasporto, stoccaggio e selezione, e recupero.

| Alegal                 | Progetto descrittivo<br>Nessun allegato caricato                                               | Adempimento in forma associata<br>Informacióni adempimento in forma associata | 0           | Dieu<br>Ester                     | Adempinente in kistema individuale<br>Informationi adempinente in kistema individuale<br>Institute massima di un allegato: 10.M9 Songli un film | ۰                                  |
|------------------------|------------------------------------------------------------------------------------------------|-------------------------------------------------------------------------------|-------------|-----------------------------------|----------------------------------------------------------------------------------------------------|------------------------------------|
| Records                | Raccolta<br>• Aquing Impress<br>Codice fiscale -<br>Nessun dato<br>organismal                  | Denominatione *                                                               | Indifizzo 1 | Sectore also gestori ambiental :  | N isotolore alto gestori antilental 1                                                                                                    | Data contratto con il produttore - |
| Trasporto              | Trasporto<br>Agglangi ingressa<br>Codice fiscale :<br>Nessur dato<br>O njes total              | Decominations -                                                               | indrizzo :  | Secione allo gestori ambientali : | N isototione alloo gestori ambientali :                                                                                                    | Data contratto con il produttore : |
| Stoocaggio e selezione | Stoccaggio e selezione<br>1 Aggiung impress<br>Codios fiscale :<br>Nessur dato<br>0 rg/s total | Denominatione ~                                                               | Inditazo :  | N. di autorizzatione :            | Rilaxiata dalforte :                                                                                                    | Data contratto con il produttore : |
| Recupero               | Recupero<br>+ Aggiungi impress<br>Codice fiscale *<br>Nessur dato<br>0 rghe total              | Danominatione *                                                               | indirizzo 1 | N. di autorizzatione :            | Riaciata dal'ente -                                                                                                    | Data contratto con il produttore 0 |

Figura 37– Inserimento del Progetto descrittivo o dell'idonea documentazione delle attività di Raccolta, Trasporto, Stoccaggio e selezione, Recupero

Per ogni attività si dovrà selezionare la voce "Aggiungi impresa" ed indicare se la specifica attività sarà svolta con adempimento diretto o indiretto.

| Aggiu        | ingi impresa                                            |   | 12010-0120   | **** | ×                |
|--------------|---------------------------------------------------------|---|--------------|------|------------------|
| Tipo adempin | Adempimento diretto<br>Informazioni adempimento diretto | 0 | Dati impresa |      |                  |
| nento        | Adempimento indiretto<br>Informazioni indiretto         | 0 |              |      |                  |
|              |                                                         |   |              |      | Conferma Annulla |

Figura 38 – Scelta del tipo di adempimento per le attività di Raccolta, Stoccaggio e selezione, Trasporto e Recupero

- in caso di adempimento diretto:
  - per le attività di Raccolta e Trasporto: il sistema verifica che il produttore/importatore sia iscritto all'Albo Nazionale dei Gestori Ambientali.
  - Per le attività di Stoccaggio e Recupero: il sistema richiede al produttore/importatore lla tipologia di autorizzazione, gli estremi dell'autorizzazione, l'Ente che ha rilasciato l'autorizzazione, la data di rilascio e la data di scadenza dell'autorizzazione.
- In caso di adempimento indiretto: l'utente dovrà inserire il codice fiscale di una o più imprese che svolgono la specifica attività di raccolta, trasporto, stoccaggio e recupero e:
  - per le attività di Raccolta e Trasporto: il sistema verifica l'iscrizione all'Albo Nazionale dei Gestori Ambientali.
  - Per le attività di Stoccaggio e Recupero: il sistema richiede la tipologia di autorizzazione, gli estremi dell'autorizzazione, l'Ente che ha rilasciato l'autorizzazione, la data di rilascio e la data di scadenza dell'autorizzazione.

Nel caso di adempimento indiretto dovrà essere indicata anche la data del contratto stipulato tra il produttore e l'impresa che effettua le attività di gestione.

| Tipo*                                                                        |                |   |
|------------------------------------------------------------------------------|----------------|---|
| [Scegli]                                                                     |                | ~ |
| Estremi*                                                                     | Rilasciata da* |   |
|                                                                              | [Scegli]       | ~ |
| Rilascio o rinnovo*                                                          | Scadenza*      |   |
| gg/mm/aaaa                                                                   | <br>gg/mm/aaaa |   |
| Allegato autorizzazione     Scegli un file Data contratto con il produttore* |                |   |
| og/mm/aaaa                                                                   |                |   |

Figura 39 – Inserimento delle informazioni in caso di adempimento indiretto per le attività di Stoccaggio e selezione, Recupero

# 7.4 QUANTITÀ PNEUMATICI

Al passo successivo l'utente deve inserire le quantità di pneumatici immesse sul mercato o cedute nell'anno solare precedente ai sensi dell'art. 3, comma 8, del D.M. 182/2019.

Dovranno essere indicate le quantità distinte per categoria e tipologia di pneumatici ed espresse in tonnellate e numero di pezzi.

| Home / Pratica di Iscrizione esteri |                                |                          |                     |                                     |          |             |           |              |              |
|-------------------------------------|--------------------------------|--------------------------|---------------------|-------------------------------------|----------|-------------|-----------|--------------|--------------|
| Anagrafica rappresentante 🗸         | Anagrafica produttore estero ~ | Modalità gestione ~      | Quantità pneumatici | Controllo                           | Stampa   | Firma       | Pagamento |              | Trasmissione |
| Identificativo pratica              | FMD4-0010082                   | Tipo pratica             | P                   | Tatica Iscrizione Produttore Estero |          |             |           |              |              |
| -                                   |                                |                          |                     |                                     |          |             |           |              |              |
| Quantità pneumatici                 |                                |                          |                     |                                     | -        |             |           |              |              |
| Categoria<br>Piccoli                | Tipologia                      | Tornellate immesse sui r | nercato             | Pezzi immessi sul mercato           | Tonn     | late cedute |           | Pezzi ceduti |              |
| mađu                                | Tipologia 1 [0-4,999 kg]       | 0                        |                     | 0                                   | 0        |             |           | 0            |              |
|                                     | Tipologia 2 [5- 7,999 kg]      | 0                        |                     | 0                                   | 0        |             |           | 0            |              |
|                                     | Tipologia 3 [8 - 12,999 kg]    | 0                        |                     | 0                                   | 0        |             |           | 0            |              |
|                                     | Tipologia 4 [13 -15,999 kg]    | 0                        | 0 0                 |                                     | <u> </u> |             | 0         |              |              |
|                                     | Tipologia 5 [16 - 24,999 kg]   | 0                        | 0 0                 |                                     | 0        |             |           | 0            |              |
|                                     | Tipologia 6 [25-34.999 kg]     | 0                        | e                   |                                     | <u> </u> |             | 0         |              |              |
| ~ Medi                              | Timbride 7 (35 St 000 km)      |                          |                     |                                     |          |             |           |              |              |
|                                     | Tipologia / (35 64,000 kg)     | 0                        |                     | 0                                   | 0        |             |           | 0            |              |
|                                     | Tipologia 6 (65-104, 999 Ag)   | 0                        |                     |                                     | 0        |             |           | 0            |              |
| * Grandi                            | Librordia a [100-104/apa vili  | 0                        |                     | 0                                   | 0        |             |           | 0            |              |
|                                     | Tipologia 10 [155-224,999 kg]  | 0                        |                     | 0                                   | 0        |             |           | 0            |              |
|                                     | Tipologia 11 [225-314,999 kg]  | 0                        |                     | 0                                   | 0        |             |           | 0            |              |
|                                     | Tipologia 12 [315-424,999 kg]  | 0                        |                     | 0                                   | 0        |             |           | 0            |              |
|                                     | Tipologia 13 [425-554,999 kg]  | 0                        |                     | 0                                   | 0        |             |           | 0            |              |
|                                     | Tipologia 14 [555-704,999 kg]  | 0                        |                     | 0                                   | 0        |             |           | D            |              |
|                                     | Tipologia 15 [>705 kg]         | 0                        |                     | 0                                   | D        |             |           | D            |              |
|                                     |                                |                          |                     |                                     |          |             |           |              |              |
|                                     |                                |                          |                     |                                     |          |             |           |              |              |
| Toma alla Home Elimina ( Indie      | (fro.)                         |                          |                     | ( v Salva                           |          |             |           |              | (Avanti >    |

Figura 40 – Comunicazione delle quantità di pneumatici immesse sul mercato o cedute nell'anno solare precedente

Sulla base del quantitativo di pneumatici immessi sul mercato nell'anno solare precedente sarà calcolata la tariffa di cui all'art. 5 del Decreto 17 aprile 2024, n. 147 da versare al Registro Pneumatici al momento dell'iscrizione e, successivamente, entro il 31 gennaio di ogni anno, contestualmente alla presentazione della comunicazione di cui all'articolo 3, comma 8, del decreto del Ministro n. 182 del 2019.

# 7.5 CONTROLLI FORMALI AUTOMATICI

Il Servizio effettua, nel corso della compilazione della pratica di iscrizione, una serie di controlli sulla presenza, completezza e congruenza dei dati inseriti; a titolo esemplificativo e non esaustivo, se ne elencano alcuni:

- se il produttore/importatore estero risulta già iscritto;
- se esistono altre pratiche aperte (ma non ancora trasmesse);

- se non è stato inserito il progetto descrittivo in caso di adempimento in sistema individuale di gestione;
- se non sono state inserite le quantità di pneumatici immesse sul mercato.

Gli esiti dei controlli potranno essere di due tipi: errori o segnalazioni. Gli errori, se non sanati, impediscono all'utente di perfezionare la pratica di iscrizione. In entrambi i casi l'utente può sanare l'anomalia cliccando direttamente sul messaggio.

Nella scheda "Controllo" viene inoltre indicata la quota variabile del contributo annuale (tariffa di cui all'art. 5 del Decreto 17 aprile 2024, n. 147) da versare al momento dell'iscrizione.

| ① Sono state indicate 500 tonnellate di pneumatici immessi sul mercato. La quota variabile del contributo annuale associato a tale quantitativo è pari a 315,00 €.                                                                                                    |           |
|----------------------------------------------------------------------------------------------------|-----------|
| Modalità gestione<br>Segnalazioni (non richiedono azioni da parte dell'utente).                                                                                                    |           |
| Quantità pneumatici<br>Segnalazioni (non richiedono azioni da parte dell'utente). <mark>1</mark>                                                                                                    |           |
| Image: Contract of the second second seco | (Avanti > |

Figura 41 – Esito controlli con errori e segnalazioni

Se la pratica risulta formalmente corretta è possibile proseguire.

| Home / Pratica di Iscrizione esteri           |                                            |                     |                       |                  |        |       |           |              |  |  |  |
|-----------------------------------------------|--------------------------------------------|---------------------|-----------------------|------------------|--------|-------|-----------|--------------|--|--|--|
| <u>Anagrafica rappresentante</u> $\checkmark$ | Anagrafica produttore estero ~             | Modalità gestione ~ | Quantità pneumatici ~ | Controllo        | Stampa | Firma | Pagamento | Trasmissione |  |  |  |
| Identificativo pratica                        | RM04-0010092                               | Tipo pratica        | Pratica Iscrizione P  | roduttore Estero |        |       |           |              |  |  |  |
| La pratica risulta formalmente con            | O La pratica risulta formalmente corretta. |                     |                       |                  |        |       |           |              |  |  |  |
| Torna alla Home                               | ) ( Indietro                               |                     |                       |                  |        |       |           | (Avanti >    |  |  |  |

Figura 42 – Esito controlli

# 7.6 **S**тамра

Completata positivamente la fase dei controlli, l'utente può stampare la bozza della pratica di iscrizione per un'ulteriore verifica, prima di procedere alla firma, al pagamento e alla trasmissione.

| Home / Pratica di Iscrizione esteri                                                  |                                                    |                                |                       |                  |        |       |           |              |  |  |
|--------------------------------------------------------------------------------------|----------------------------------------------------|--------------------------------|-----------------------|------------------|--------|-------|-----------|--------------|--|--|
| Anagrafica rappresentante ~                                                          | <u>Anagrafica produttore estero</u> $\checkmark$   | Modalità gestione ~            | Quantità pneumatici ~ | <u>Controllo</u> | Stampa | Firma | Pagamento | Trasmissione |  |  |
| Identificativo pratica RM04-000092 Tipo pratica Pratica Iscrizione Produttore Estero |                                                    |                                |                       |                  |        |       |           |              |  |  |
| Bozza PDF della pratica                                                              |                                                    |                                |                       |                  |        |       |           |              |  |  |
| Per modificare la pratica clico                                                      | care indietro oppure cliccare in corrispondenza de | i titoli dei passi precedenti. |                       |                  |        |       |           |              |  |  |
|                                                                                      |                                                    |                                |                       |                  |        |       |           |              |  |  |
| Torna alla Home                                                                      | nina (Indietro                                     |                                |                       |                  |        |       |           | Avanti >     |  |  |

Figura 43 – Stampa

Se, consultando la bozza, l'utente riscontra degli errori, può tornare ai passi precedenti con la funzione "Indietro" integrando o modificando quanto necessario.

Prima di procedere allo step successivo, all'utente viene richiesta un ulteriore conferma in merito alla veridicità delle informazioni inserite, alla loro correttezza e alla loro completezza. I dati trasmessi non saranno più modificabili ed eventuali errori o omissioni potranno essere rilevati dal Ministero dell'Ambiente e della Sicurezza Energetica nell'ambito delle attività di vigilanza e controllo di cui al d.lgs. 152/2006.

# 7.7 FIRMA DIGITALE

Per la firma l'utente deve scaricare la bozza della pratica generata in formato .*pdf*, firmare la stessa con il proprio software di firma digitale e quindi caricare sul Servizio il file firmato (con estensione .*p7m*).

| Home / Pratica di Iscrizione esteri    |                                                       |                                            |                            |                     |                 |       |           |              |
|----------------------------------------|-------------------------------------------------------|--------------------------------------------|----------------------------|---------------------|-----------------|-------|-----------|--------------|
| Anagrafica rappresentante ~            | Anagrafica produttore estero $\checkmark$             | Modalità gestione $\checkmark$             | Quantità pneumatici $\vee$ | <u>Controllo</u> ~  | <u>Stampa</u> ~ | Firma | Pagamento | Trasmissione |
| Identificativo pratica                 | RM04-0010092                                          | Tipo pratica                               | Pratica Iscrizion          | e Produttore Estero |                 |       |           |              |
|                                        |                                                       |                                            |                            |                     |                 |       |           |              |
|                                        |                                                       |                                            |                            |                     |                 |       |           |              |
| La firma digitale deve essere in       | ntestata a una persona con potere di rappres          | entanza oppure all'identità dell'utente co | orrente.                   |                     |                 |       |           |              |
| Nota.                                  |                                                       |                                            |                            |                     |                 |       |           |              |
| 1. Scaricare il documento da firmare s | ul proprio computer (il file scaricato non dev        | e essere alterato in nessun modo) 🚯        |                            |                     |                 |       |           |              |
| PDF della pratica                      |                                                       |                                            |                            |                     |                 |       |           |              |
| 2. Firmare il documento scaricato con  | programma di firma indicato dal proprio forr          | itore della firma digitale                 |                            |                     |                 |       |           |              |
| 3. Selezionare il documento firmato    | •                                                     |                                            |                            |                     |                 |       |           |              |
| Scegli un file                         | Scogi un file)                                        |                                            |                            |                     |                 |       |           |              |
|                                        | Utilizzare la firma in linea tranite plugin di firma? |                                            |                            |                     |                 |       |           |              |
|                                        |                                                       |                                            |                            |                     |                 |       |           |              |
| Torna alla Home                        | na < Indietro                                         |                                            |                            |                     |                 |       |           | Avanti >     |

Figura 44 – Firma

# 7.8 PAGAMENTI

In questa fase, l'utente deve procedere al versamento di:

- tassa di concessione governativa, pari a 168,00€;
- imposta di bollo virtuale, pari a 16,00€, a fronte della presentazione della pratica;
- contributo annuale, costituito da una quota fissa pari a 30,00€ e una quota variabile calcolata sulla base dei dati comunicati dal produttore/importatore relativamente alla quantità complessiva di pneumatici immessa sul mercato nell'anno precedente. Nel caso di produttori/importatori neo operanti è previsto il pagamento solo della quota fissa.

| 20     |                                  |         |       |                  |
|--------|----------------------------------|---------|-------|------------------|
| lepilo | Voci pagamento                   | Importo | Stato |                  |
| ogo    | Imposta di bollo                 | 16,00€  | €     | Vai al pagamento |
|        | Contributo annuale               | 219,00€ | €     | Vai al pagamento |
|        | Tassa di concessione governativa | 168,00€ | €     | Vai al pagamento |
|        | Totale                           | 403,00€ |       |                  |
|        |                                  |         |       |                  |

#### Figura 45 – Importi dovuti

Sulla base dei dati inseriti, il Registro Pneumatici calcola automaticamente gli importi dovuti.

Il contributo annuale e l'imposta di bollo vengono versati utilizzando esclusivamente la piattaforma PagoPA, Sistema nazionale per i pagamenti verso la Pubblica Amministrazione. Una volta effettuato il pagamento non sarà più possibile modificare la pratica. Il pagamento dell'imposta di bollo e del contributo annuale avviene con un unico versamento. La piattaforma PagoPA consente di effettuare direttamente il pagamento a) Online, tramite carta di credito o altre modalità previste dal prestatore di servizio di pagamento scelto., oppure b) Tramite avviso di pagamento utilizzando generato dal sistema.

| Modalità di p | DadoPA⊙ | Pagamento online<br>Paga online tramite carta di credito o altre modalità previste dal prestatore di servizio di pagamento scelto.                | 0 |  |
|---------------|---------|----------------------------------------------------------------------------------------------------|---|--|
| gamen         |         | Pagamento tramite avviso di pagamento                                                                                                    | ۲ |  |
| ð             |         | Paga, con l'avviso di pagamento generato dal sistema, presso le agenzie bancarie, sportelli ATM, tabacchierie e<br>ricevitorie, o uffici postali. |   |  |
|               |         |                                                                                                    |   |  |

Figura 46 – Modalità di pagamento del contributo annuale e dell'imposta di bollo

L'utente può scegliere il soggetto al quale intestare la ricevuta di pagamento.

| Intestazio | Visualizz  | a tutte le intestazioni utilizzate | 8                                                                                                   |                                      |         |
|------------|------------|------------------------------------|----------------------------------------------------------------------------------------------------|--------------------------------------|---------|
| ne ricevu  | Ricerca    | Righe p                            | ber pagina 5 ×                                                                                      |                                      |         |
| ធិ         |            | Codice fiscale 0                   | Denominazione 0                                                                                     | Indirizzo                            | Email 0 |
|            | ۲          | 03991350376                        | "ECOCERVED SOCIETA' CONSORTILE A<br>RESPONSABILITA' LIMITATA", O IN BREVE<br>"ECOCERVED S.C.A.R.L." | PIAZZA SALLUSTIO 21, 00187 ROMA (RM) |         |
|            | 1 righe to | otali                              |                                                                                                    |                                      |         |

Figura 47 – Intestazione della ricevuta di pagamento

Il pagamento della **tassa di concessione governativa** (TCG) va effettuato tramite il conto corrente postale n. 8003 intestato a "Agenzia delle Entrate – Centro operativo di Pescara –Tasse concessioni governative con Codice tariffa 8617» indicando obbligatoriamente nella causale "Registro Pneumatici". Per la sola Sicilia il pagamento viene effettuato sul conto corrente 8904 intestato a "Agenzia delle entrate - Ufficio di Roma 2 – Centro Operativo Pescara – Tasse Concessioni Governative - Sicilia con Codice tariffa 8617" indicando obbligatoriamente nella causale "Registro Pneumatici".

Nel momento in cui si è in possesso dell'**attestato di pagamento** della TCG occorre rientrare nella pratica, caricare il file contenente l'attestato di pagamento della tassa di concessione governativa e proseguire con i passi successivi.

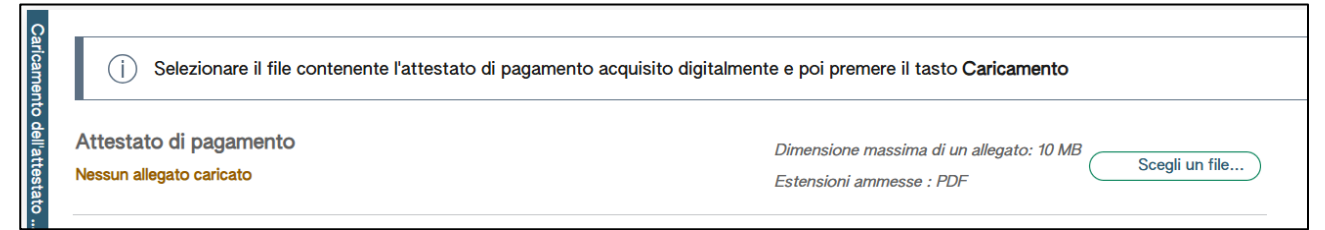

Figura 48 – Caricamento dell'attestato di pagamento della tassa di concessione governativa

# 7.9 TRASMISSIONE

Conclusa la fase di pagamento di tutti gli importi dovuti l'utente deve procedere alla trasmissione della pratica con la funzione Trasmetti pratica.

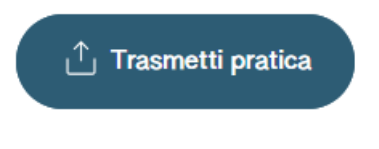

Figura 49 – Trasmissione della pratica

Una volta trasmessa la pratica, l'utente può consultare il riepilogo scaricando sia la pratica in formato pdf che la ricevuta.

| _     |                               |                                  |                |                            |                  |                                |
|-------|-------------------------------|----------------------------------|----------------|----------------------------|------------------|--------------------------------|
| Hor   | me / Dettaglio pratica        |                                  |                |                            |                  |                                |
|       |                               |                                  |                |                            |                  |                                |
| D     | ettaglio pratica              | ( Ricevuta )                     |                |                            |                  |                                |
|       |                               |                                  |                |                            |                  | Espande tutto ~                |
| 0     | RM04-0010092 PRATICA ISCRIZIO | INE PRODUTTORE ESTERO (VALIDATA) |                |                            |                  | ^                              |
|       |                               |                                  |                |                            |                  |                                |
| lor   | Data trasmissione             | 30/01/2025 18:10                 | Data creazione | 28/01/2025 12:35           |                  |                                |
| 8     | Utente PFU                    |                                  |                |                            |                  |                                |
| ner   | Numero iscrizione             | PFU250200007EN                   | Codice fiscale | CN00000000                 |                  |                                |
| 5     | Denominazione                 | China Production                 |                |                            |                  |                                |
|       | Indinizzo sede legale         |                                  |                |                            |                  |                                |
|       | Persona con rappresentanza    |                                  |                |                            |                  |                                |
|       | Cognome e Nome                | CHIN HONG                        |                | Codice fiscale             | CVGVNJ75N14B501H |                                |
|       |                               |                                  |                |                            |                  |                                |
| ø     | ALLEGATI PRATICA 2            |                                  |                |                            |                  | ^                              |
| ≧     |                               |                                  |                |                            |                  |                                |
| age 1 | Nome File                     | Tipo Allegato                    | Estensione     | Dimensione                 | Stato Allegato   |                                |
|       | Pagamento.pdf                 |                                  | PDF            | 54.47 KB                   | Nurwo            | Vieuelizza                     |
|       |                               |                                  |                |                            |                  | - VIOUNLLA                     |
|       | L.pdf                         |                                  | PDF            | 54.03 KB                   | Nuovo            | Visualizza                     |
|       |                               |                                  |                |                            |                  |                                |
|       |                               |                                  |                |                            |                  |                                |
| 1     | PIRMA DIGITALE                |                                  |                |                            |                  | ^                              |
| 1     |                               |                                  |                |                            |                  |                                |
| å,    | Identificativo                | Denominazione                    |                | Autorita di certificazione |                  |                                |
| tale  |                               |                                  |                |                            |                  | Call Scarica documento firmato |
|       |                               |                                  |                |                            |                  |                                |
|       |                               |                                  |                |                            |                  |                                |

Figura 50 – Dettaglio della pratica

La pratica di iscrizione viene inviata alla Camera di commercio competente cioè la Camera di commercio del Capoluogo di Regione o di Provincia Autonoma ove è iscritta la sede legale del rappresentante autorizzato del produttore estero.

#### 7.10 ESITO DELLA PRATICA

La pratica di iscrizione una volta trasmessa viene ricevuta e protocollata da parte della CCIAA competente. L'utente riceve, a mezzo PEC, una comunicazione che attesta l'avvenuta iscrizione e l'assegnazione del numero di iscrizione al Registro Pneumatici.

# **8 CONSULTAZIONE PRATICHE**

La compilazione della pratica può essere effettuata in più sessioni. Le pratiche aperte ancora da trasmettere sono consultabili utilizzando la funzione "Recupero pratiche aperte" in modo che l'utente le possa aprirle per completarle e quindi trasmetterle oppure per eliminarle.

Le pratiche già trasmesse sono consultabili utilizzando la funzione "Archivio pratiche" dove è possibile consultare i dati inseriti e scaricare la copia della pratica.

Le pratiche trasmesse non sono né modificabili né eliminabili. Se l'utente deve apportare modifiche alle informazioni fornite nella pratica di iscrizione può presentare una pratica di variazione.

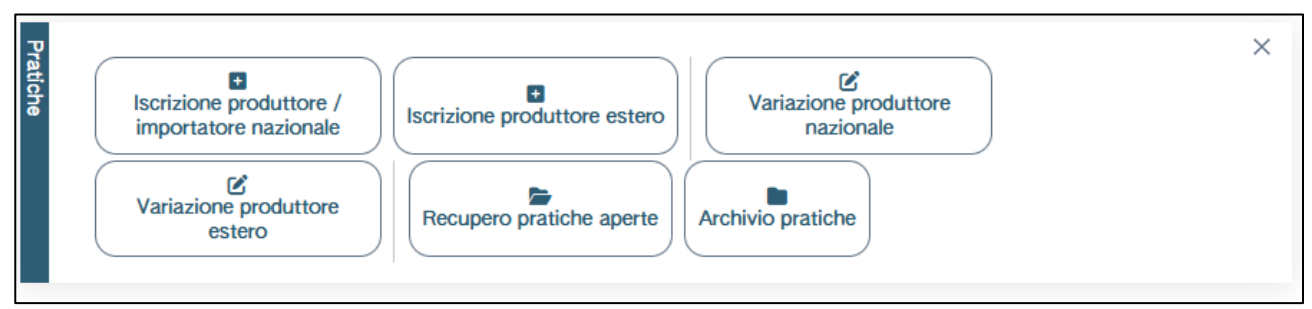

Figura 51 – Consultazione delle pratiche

# **9** ALTRE PRATICHE

L'utente può presentare ulteriori pratiche rispetto all'iscrizione.

#### 9.1 PRATICA DI VARIAZIONE PRODUTTORE NAZIONALE

L'utente, a seguito dell'iscrizione, può presentare la pratica di variazione per modificare le modalità di adempimento di gestione degli pneumatici fuori uso e la pratica di variazione anagrafica del produttore. Entrambe sono attivabili utilizzando la funzione "Variazione produttore nazionale".

| Home / Pratica di Variazione |                                                                                                    |  |  |  |        |              |  |  |
|------------------------------|----------------------------------------------------------------------------------------------------|--|--|--|--------|--------------|--|--|
| Se                           | Selezione produttore Anagrafica produttore Modalità gestione Controllo Stampa                                                                                                    |  |  |  | Stampa | Trasmissione |  |  |
| Produttore                   | Produttore           [Scegil]                                                                                                    |  |  |  |        |              |  |  |
| Tipologia di variazione      | Variazione produttore nazionale<br>La pratica di variazione consente all'utente di variare le informazioni precedentemente fornite in merito alle modalità di gestione.                          |  |  |  |        |              |  |  |
|                              | Variazione anagrafica produttore nazionale<br>La pratica di variazione anagrafica consente all'utente di variare le informazioni precedentemente fornite relative all'anagrafica del produttore. |  |  |  |        |              |  |  |
|                              | Selezionare il produttore per cui si presenta la pratica di variazione, poi cliccare avanti per proseguire alla compilazione.                                                                    |  |  |  |        |              |  |  |

Figura 52 – Pratica di Variazione produttore nazionale

La pratica di <u>variazione produttore nazionale</u> consente all'utente di variare solo le informazioni precedentemente fornite in merito alle modalità di gestione degli pneumatici fuori uso.

La pratica di <u>variazione anagrafica produttore nazionale</u> consente all'utente di variare le informazioni precedentemente fornite relative all'anagrafica del produttore, all'attività, alle piattaforme di commercio elettronico e alla persona referente.

Le pratiche di variazione non prevedono la firma e non sono soggette a pagamento.

#### 9.2 PRATICA DI VARIAZIONE PRODUTTORE ESTERO

L'utente, a seguito dell'iscrizione, può presentare la pratica di variazione per modificare le modalità di adempimento di gestione degli pneumatici fuori uso, la pratica di variazione anagrafica del produttore e la pratica di variazione anagrafica del rappresentante autorizzato. Le pratiche sono attivabili utilizzando la funzione "Variazione produttore estero".

| Selezione rappresentante                                                                                                    |                                                                                                    | Anagrafica rappresentante | Anagrafica produttore estero | Modalità gestione | Controllo | Stampa | Trasmissione |   |  |
|----------------------------------------------------------------------------------------------------|----------------------------------------------------------------------------------------------------|---------------------------|------------------------------|-------------------|-----------|--------|--------------|---|--|
| Produttore                                                                                                    | Rappresentante         [Scegil]         Produttore estero         [Scegil un rappresentante]                                                                                                    |                           |                              |                   |           |        |              |   |  |
| Tipologia di vari                                                                                                    | Variazione produttore estero<br>La pratica di variazione consente all'utente di variare le informazioni precedentemente fornite in merito alle modalità di gestione.                                 |                           |                              |                   |           |        |              | 0 |  |
| azione                                                                                                    | Variazione anagrafica produttore estero<br>La pratica di variazione anagrafica consente all'utente di variare le informazioni precedentemente fornite relative all'anagrafica del produttore estero. |                           |                              |                   |           |        |              | 0 |  |
| Variazione anagrafica rappresentante<br>La pratica di variazione consente all'utente di variare le informazioni precedentemente fornite in merito all'anagrafica del rappresentante. |                                                                                                    |                           |                              |                   |           |        |              | 0 |  |
| Ī                                                                                                    | Selezionare il produttore per cui si presenta la pratica di variazione, poi cliccare avanti per proseguire alla compilazione.                                                                        |                           |                              |                   |           |        |              |   |  |

Figura 53 – Pratica di Variazione produttore estero

La pratica di <u>variazione produttore estero</u> consente all'utente di variare solo le informazioni precedentemente fornite in merito alle modalità di gestione degli pneumatici fuori uso.

La pratica di <u>variazione anagrafica produttore estero</u> consente all'utente di variare le informazioni precedentemente fornite relative all'anagrafica del produttore estero, all'attività, alle piattaforme di commercio elettronico e alla persona referente.

La pratica di <u>variazione anagrafica rappresentante autorizzato</u> consente all'utente di variare le informazioni precedentemente fornite in merito all'anagrafica del rappresentante autorizzato.

Le pratiche di variazione non prevedono la firma e non sono soggette a pagamento.